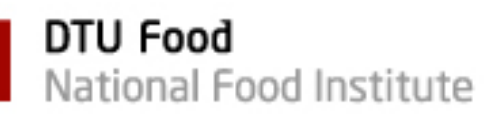

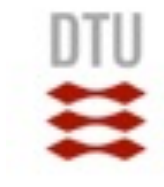

# Sharing sequence data to enable collective action against AMR

Pimlapas Leekitcharoenphon (Shinny) Research Group of Genomic Epidemiology, DTU-Food

WHO Collaborating Centre for Antimicrobial Resistance in Foodborne Pathogens and Genomics European Union Reference Laboratory for Antimicrobial Resistance (EURL-AMR)

> pile@food.dtu.dk @ShinnyPimlapas  $f(x+\Delta x) = \sum_{i=0}^{\infty} \frac{(\Delta x)^{i}}{i!} f^{(i)}(x)$

EURL-AR Training course 2019

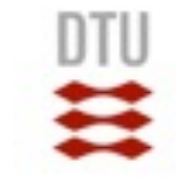

## **Topics**

- Submitting data via ENA
- Sharing data via ENA private hub
- Accessing sequence data through ENA private hub
- Accessing WGS results through ENA private hub

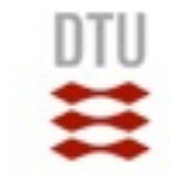

### Data storage & Access

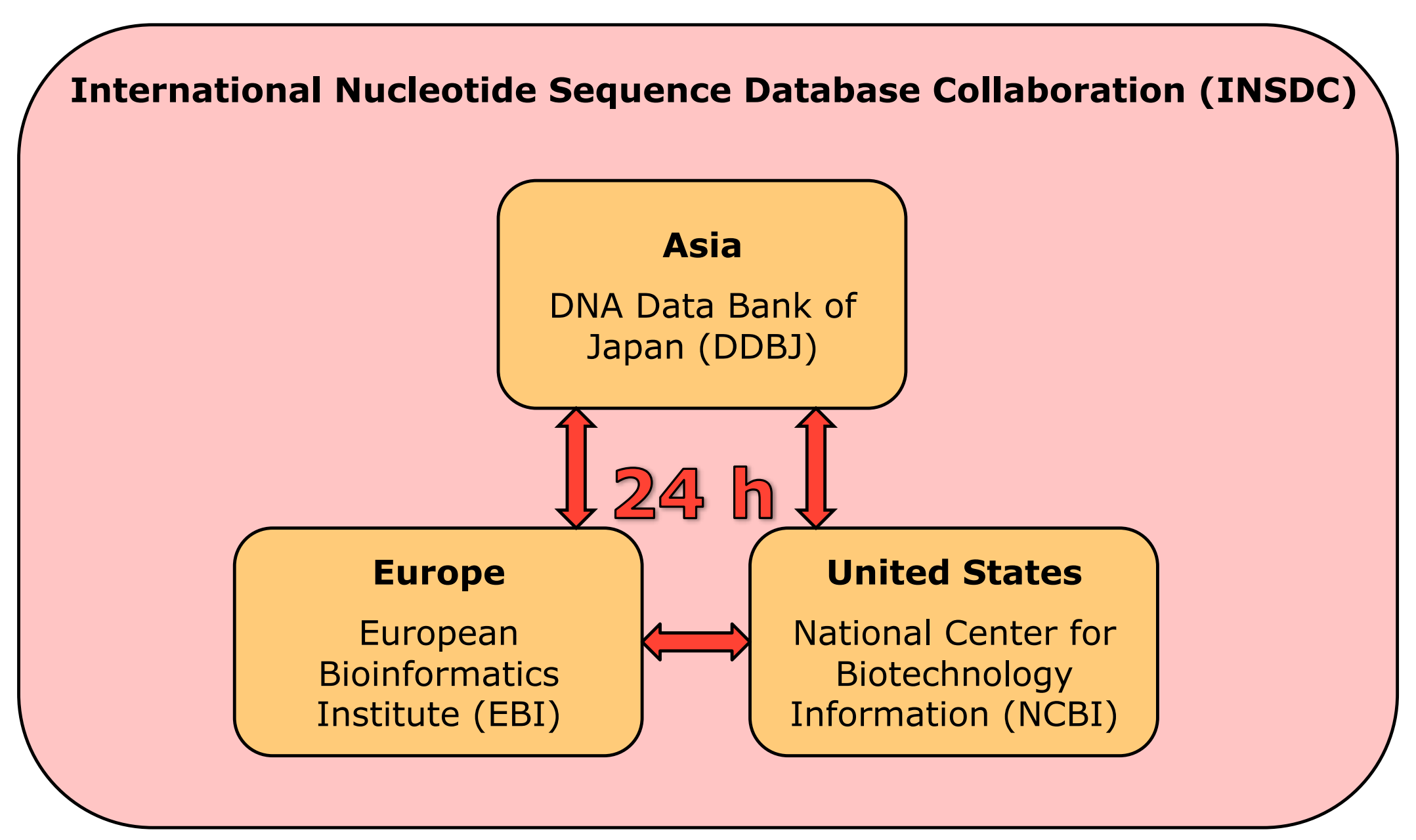

National Food Institute, Technical University of Denmark

### Data storage & Access

European Bioinformatics Institute (EBI)

| емвь-еві <u>http://www.ebi.ac.uk/</u>                                                                                                    | <u>'ena</u>                                      | Services                                                                                                    | Research                                                                                | Training                                      | About us                          |
|----------------------------------------------------------------------------------------------------|--------------------------------------------------|----------------------------------------------------------------------------------------------------|-----------------------------------------------------------------------------------------|-----------------------------------------------|-----------------------------------|
| European Nucleotide Archive                                                                                                    | Examples: BN000065, histor                       | ne                                                                                                    |                                                                                         | Sea<br>Advar<br>Seque                         | rch<br>nced<br>ence               |
| Home Search & Browse Submit & Update Software About E                                                                                                    | NA Support                                       |                                                                                                    |                                                                                         |                                               |                                   |
| European Nucleotide Archive                                                                                                    |                                                  | Popular                                                                                                    |                                                                                         |                                               |                                   |
| The European Nucleotide Archive (ENA) provides a comprehensive recovered world's nucleotide sequencing information, covering raw sequencing deassembly information and functional annotation. More about ENA Access to ENA data is provided though the browser, through search to file download and through the API. | ord of the<br>ata, sequence<br>pols, large scale | <ul> <li>Submit and</li> <li>Sequence s</li> <li>Genome as</li> <li>Submitting</li> <li>Citing ENA</li> <li>Rest URLs f</li> <li>Rest URLs f</li> </ul> | update<br>submissions<br>sembly sub<br>environme<br>data<br>for data ret<br>to search E | s<br>omissions<br>intal seque<br>rieval<br>NA | inces                             |
| Text Search<br>Examples: BN000065, histone<br>Search<br>Advanced search                                                                                                    |                                                  | Latest Latest A Sep 2010<br>Release 121<br>assembled/a<br>available.                                                                                    | ENA New<br>4: ENA Rel<br>of ENA's<br>nnotated s                                         | /S<br>ease 121<br>equences                    | now                               |
| Sequence Search Enter or paste a nucleotide sequence or accession number                                                                                                    |                                                  | 20 Aug 201<br>Globus GridF<br>Read data ca<br>Globus GridF<br>Online public<br>18 Aug 201                                                               | 4: <u>Read da</u><br>TP<br>in now be o<br>TP through<br>endpoint.<br>4: <u>Change</u>   | downloade<br>a ebi#ena<br>s to SRA X          | 1<br>d using<br>Globus<br>(ML 1.5 |
| Search<br>Advanced search                                                                                                    |                                                  | Small change<br>Analysis XML<br>DAC XMLs we<br>August 2014                                                                                              | es to Exper<br>., EGA Data<br>ere deploye                                               | iment XMI<br>aset XML, I<br>ed on 11th        | EGA                               |

| MBL-EBI                                                                                                    |                                                                          |                                                                                   |                                                                         |                                                   | (                                                    |                                                |          | Find            | Help F     | eedback |
|----------------------------------------------------------------------------------------------------|--------------------------------------------------------------------------|-----------------------------------------------------------------------------------|-------------------------------------------------------------------------|---------------------------------------------------|------------------------------------------------------|------------------------------------------------|----------|-----------------|------------|---------|
| Databases Tools                                                                                                    | Research                                                                 | Training                                                                          | Industry                                                                | About Us                                          | Help                                                 |                                                |          |                 | Site Index | 5 5     |
| ENA                                                                                                    | EBI Home » ENA H                                                         | Home >                                                                            |                                                                         |                                                   |                                                      |                                                |          |                 |            |         |
| ENIA Harris                                                                                                    | European N                                                               | ucleotide Arc                                                                     | hive                                                                    |                                                   |                                                      |                                                |          |                 |            |         |
| <ul> <li>ENA Home</li> <li>Search &amp; Browse</li> <li>Submit &amp; Update</li> <li>About ENA</li> <li>Contact</li> </ul>                                         | The European N<br>nucleotide seque<br>information and<br>Access to ENA d | ucleotide Archive<br>encing informatio<br>functional annota<br>ata is provided th | e (ENA) provid<br>on, covering ra<br>ation <u>more</u><br>hough the bro | des a compreh<br>aw sequencing<br>wser, through s | ensive record o<br>data, sequenc<br>search tools, la | of the world's<br>e assembly<br>rge scale file | EUropean | A Nucleotide Ar | chive      |         |
| NEWS AND                                                                                                    | download and th                                                          | rough the API.                                                                    | -                                                                       | -                                                 |                                                      | -                                              |          |                 |            |         |
| CRAM toolkit 0.7<br>released<br>7 Mar 2012<br>CRAM toolkit 0.7 has been<br>released. More information<br>with download, installation<br>and usage instructions are | Text search<br>Enter sear                                                | ch query, for                                                                     | example:                                                                | BN000065                                          |                                                      |                                                | Search   |                 |            |         |
| available here.                                                                                                    | Sequence Sea                                                             | arch                                                                              |                                                                         |                                                   |                                                      |                                                |          | Advanced S      | Bearch     |         |
| The future of sequence<br>archiving<br>2 Mar 2012                                                                                                    | Enter or pa                                                              | ste a nucleot                                                                     | ide sequen:                                                             | ce or access                                      | sion number                                          |                                                |          |                 |            |         |
| Future of sequence<br>archiving and the role of<br>data compression is<br>explored in a new<br>paper from EBI to be                                                |                                                                          |                                                                                   |                                                                         |                                                   |                                                      |                                                |          | Se              | arch       |         |
| published in Gigascience.                                                                                                    |                                                                          |                                                                                   |                                                                         |                                                   |                                                      |                                                |          |                 |            |         |

## www.ebi.ac.uk/ena/

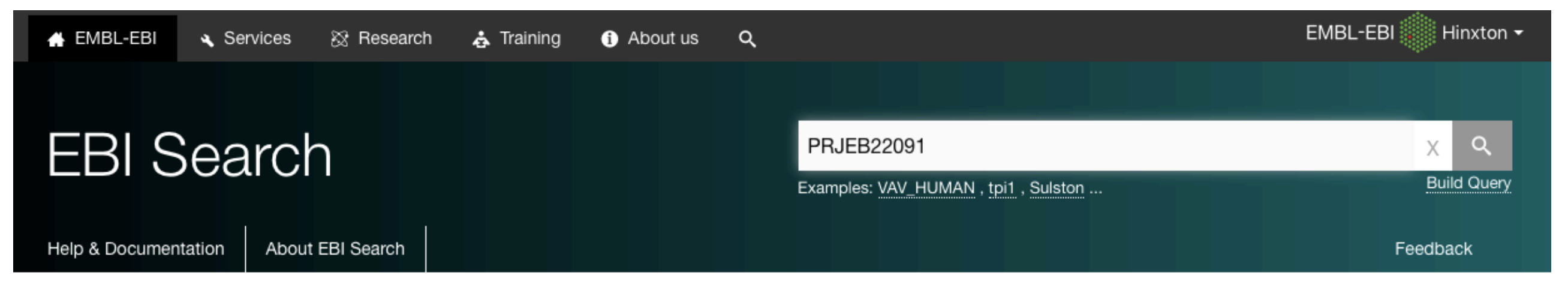

#### EMBL-EBI to be HTTPS by default from 1st October

On the 1st October the majority of services hosted on www.ebi.ac.uk will be served over HTTPS by default. Services that are becoming HTTPS by default will automatically redirect users accessing the site on insecure HTTP URLs to secure HTTPS URLs. Users of EMBL-EBI services may wish to update links, bookmarks or API clients to use the HTTPS URLs.

## Search results for **PRJEB22091**

Showing 15 results out of 129 in All results

| Filter your results                                       | Nucleotide sequences (129 results) |                                            |
|-----------------------------------------------------------|------------------------------------|--------------------------------------------|
| Source<br>All results (129)<br>Nucleotide sequences (129) | PRJEB22091<br>Danmap 2016          | Related data  Source: Study ID: PRJEB22091 |

## Navigation Read Files Portal Attributes Bulk Download Files (Please use Firefox to launch the bulk downloader app.)

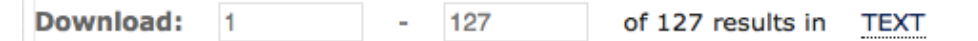

#### Select columns

#### Showing results 1 - 10 of 127 results

| Study<br>accession | Sample<br>accession | Secondary<br>sample<br>accession | Experiment<br>accession | Run<br>accession | Tax<br>ID | Scientific<br>name  | Instrument<br>model | Library<br>layout | FASTQ<br>files<br>(FTP) | FASTQ<br>files<br>(Galaxy) | Submitted<br>files<br>(FTP)  | Submitted<br>files<br>(Galaxy) | NCBI<br>SRA<br>file<br>(FTP) | NCBI<br>SRA file<br>(Galaxy) | CRAM<br>Index<br>files<br>(FTP) | CRAM<br>Index<br>files<br>(Galaxy) |
|--------------------|---------------------|----------------------------------|-------------------------|------------------|-----------|---------------------|---------------------|-------------------|-------------------------|----------------------------|------------------------------|--------------------------------|------------------------------|------------------------------|---------------------------------|------------------------------------|
| PRJEB22091         | SAMEA104205896      | ERS1864914                       | ERX2148098              | ERR2091304       | 562       | Escherichia<br>coli | Illumina<br>MiSeq   | PAIRED            | File 1<br>File 2        | File 1<br>File 2           | Fastq file 1<br>Fastq file 2 | Fastq file 1<br>Fastq file 2   | File 1                       | File 1                       |                                 |                                    |
| PRJEB22091         | SAMEA104205897      | ERS1864915                       | ERX2148099              | ERR2091305       | 562       | Escherichia<br>coli | Illumina<br>MiSeq   | PAIRED            | File 1<br>File 2        | File 1<br>File 2           | Fastq file 1<br>Fastq file 2 | Fastq file 1<br>Fastq file 2   | File 1                       | File 1                       |                                 |                                    |
| PRJEB22091         | SAMEA104205898      | ERS1864916                       | ERX2148100              | ERR2091306       | 562       | Escherichia<br>coli | Illumina<br>MiSeq   | PAIRED            | File 1<br>File 2        | File 1<br>File 2           | Fastq file 1<br>Fastq file 2 | Fastq file 1<br>Fastq file 2   | File 1                       | File 1                       |                                 |                                    |
| PRJEB22091         | SAMEA104205899      | ERS1864917                       | ERX2148101              | ERR2091307       | 562       | Escherichia<br>coli | Illumina<br>MiSeq   | PAIRED            | File 1<br>File 2        | File 1<br>File 2           | Fastq file 1<br>Fastq file 2 | Fastq file 1<br>Fastq file 2   | File 1                       | File 1                       |                                 |                                    |
| PRJEB22091         | SAMEA104205900      | ERS1864918                       | ERX2148102              | ERR2091308       | 562       | Escherichia<br>coli | Illumina<br>MiSeq   | PAIRED            | File 1<br>File 2        | File 1<br>File 2           | Fastq file 1<br>Fastq file 2 | Fastq file 1<br>Fastq file 2   | File 1                       | File 1                       |                                 |                                    |
| PRJEB22091         | SAMEA104205901      | ERS1864919                       | ERX2148103              | ERR2091309       | 562       | Escherichia<br>coli | Illumina<br>MiSeq   | PAIRED            | File 1<br>File 2        | File 1<br>File 2           | Fastq file 1<br>Fastq file 2 | Fastq file 1<br>Fastq file 2   | File 1                       | File 1                       |                                 |                                    |
| PRJEB22091         | SAMEA104205902      | ERS1864920                       | ERX2148104              | ERR2091310       | 562       | Escherichia<br>coli | Illumina<br>MiSeq   | PAIRED            | File 1<br>File 2        | File 1<br>File 2           | Fastq file 1<br>Fastq file 2 | Fastq file 1<br>Fastq file 2   | File 1                       | File 1                       |                                 |                                    |
| PRJEB22091         | SAMEA104205903      | ERS1864921                       | ERX2148105              | ERR2091311       | 562       | Escherichia<br>coli | Illumina<br>MiSeq   | PAIRED            | File 1<br>File 2        | File 1<br>File 2           | Fastq file 1<br>Fastq file 2 | Fastq file 1<br>Fastq file 2   | File 1                       | File 1                       |                                 |                                    |

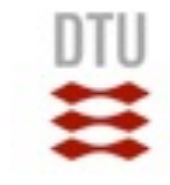

## **Submitting data in ENA**

- Manual and automated
- Use Webin (interactive web submission system) for new sequencing projects, assembled sequences and annotation
- For other types of data, different channels are available (e.g. datasubs@ebi.ac.uk, FTP, RESTful web-based service)
- www.ebi.ac.uk/ena/about/submit\_and\_update

## Link to download sequence data for ENA submission

## DTU

## **Submitting data in ENA**

- 1) Install a program to connect to FTP
- https://filezilla-project.org

| <b>Z</b> Fil                                                                            | eZilla The free FTP solution                                                                                                    |                           |
|-----------------------------------------------------------------------------------------|----------------------------------------------------------------------------------------------------|---------------------------|
| Home<br>FileZilla<br>Features<br>Screenshots                                            | FileZilla <sup>®</sup> Pro<br>The Best FTP Solution                                                                                                    |                           |
| Download<br>Documentation<br>FileZilla Pro<br>FileZilla Server                          | Overview<br>Welcome to the homepage of FileZilla®, the free FTP solution. The <i>FileZilla Client</i> not only supports FTP, but also FTP over TLS (FTPS) and SFTP. It is open source software                                                                                                    |                           |
| Community<br>Forum<br>Project page<br>Wiki                                              | distributed free of charge under the terms of the GNU General Public License.<br>We are also offering <i>FileZilla Pro</i> , with additional protocol support for WebDAV, Amazon S3, Backblaze B2, Dropbox, Microsoft OneDrive, Google Drive, Microsoft Azure Blob File Storage, and Google Cloud Storage.<br>Last but not least, <i>FileZilla Server</i> is a free open source FTP and FTPS Server. | and                       |
| General<br>FAQ<br>Support<br>Contact<br>License<br>Privacy Policy                       | Support is available through our forums, the wiki and the bug and feature request trackers.<br>In addition, you will find documentation on how to compile FileZilla and nightly builds for multiple platforms in the development section.                                                                                                    |                           |
| Trademark Policy<br><b>Development</b><br>Source code<br>Nightly builds<br>Translations | Download<br>FileZilla Client<br>All platforms<br>Download<br>FileZilla Server<br>Windows only                                                                                                    |                           |
| Version history<br>Changelog<br>Issue tracker<br>Other projects                         | Pick the client if you want to transfer files. Get the server if you want to make files available for others.                                                                                                    |                           |
| libfilezilla<br>Octochess<br>Sponsors:                                                  | <ul> <li>✓ 2019-08-15 - FileZilla Client 3.44.2 released</li> <li>Bugfixes and minor changes:</li> <li>✓ MSW: Fixed a crash if using predefined sites through fzdefaults.xml</li> </ul>                                                                                                    |                           |
|                                                                                         | <ul> <li>♀ Fixes to protocol selection glitches in the Site Manager</li> <li>♀ Increase maximum length of response lines when using FTP</li> <li>♀ 2019-08-09 - FileZilla Client 3.44.1 released</li> </ul>                                                                                                    | ON<br>ellAds              |
|                                                                                         | Bugfixes and minor changes:<br>• Fixed a regression introduced in 3.44.0-rc1 breaking support for insecure servers • Reach developer effortiessly throu ad banner with 0                                                                                                    | 's<br>ugh this<br>Carbon. |
| WHUK<br>Web Hosting UK                                                                  | <ul> <li>2019-08-09 - FileZilla Client 3.44.0 released</li> <li>Bugfixes and minor changes:</li> <li>O Fixed export in context menu of Site Manager to handle multiple selected items</li> </ul>                                                                                                    |                           |
|                                                                                         | ♦ 2019-07-29 - FileZilla refocuses on security after participation in EU bug bounty program                                                                                                    |                           |

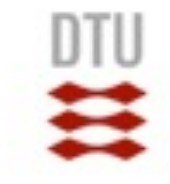

- 2) Connect to FTP
- Host: webin.ebi.ac.uk
- Username: Your own Webin ID
- Password: Your own password for your ENA account. Then click 'Connect'

| e e Webin-37120@webin.ebi.ac.uk - FileZilla                                                                                                    |                        |
|----------------------------------------------------------------------------------------------------|------------------------|
| 11 🔽 🗉 😭 🛹 📫 🖗 🖗 🖷 😥 🦻 🚜                                                                                                    |                        |
| Host: webin.ebi.ac.uk Username: Webin-37120 Password: ••••• Port: Quickconnect -                                                                                                    |                        |
| Status: Connection established, waiting for welcome message<br>Status: Insecure server, it does not support FTP over TLS.<br>Status: Logged in<br>Status: Retrieving directory listing<br>Status: Calculating timezone offset of server<br>Status: Timezone offset of server is 0 seconds.<br>Status: Directory listing of "/" successful                                                                                                    |                        |
| Local site: /Users/pile/Lab/                                                                                                    |                        |
| Filesize F                                                                                                    |                        |
| Image: Second second second |                        |
| 01_16sRNA                                                                                                    | Filesize Filetype      |
| D2_BlastMatrix                                                                                                    |                        |
| D 03_BlastAtlas                                                                                                    | Directory              |
| D 04_PanCorePlot                                                                                                    | Directory              |
| D 05_PangenomeTree                                                                                                    | Directory (            |
| D6_gene_absent_LT2_10Jan11                                                                                                    | Directory              |
| 07_Pathogenicity_Islands_11Jan11                                                                                                    | 2.818.734.525 gzip com |
| O8_Salmonella_MLST_11Jan11     ACNJC6_01052017.fa.md5                                                                                                    | 32 md5-file            |
| ACNJC6_curated_20170123.gff.md5                                                                                                    | 32 md5-file            |
| ACNJC6_curated_20170204.embl.md5                                                                                                    | 32 md5-file (          |
| DTU-shit-2-FAB-P1_S129_L001_R1_001.fastq.md5                                                                                                    | 32 md5-file 1          |
| DTU-shit-2-I6Z_S36_L001_R1_001.fastq.gz.md5                                                                                                    | 32 md5-file 1          |
| DTU-shit-2-I6Z_S36_L001_R2_001.fastq.gz.md5                                                                                                    | 0 md5-file 1           |
| DTU2013-1821-PRJ857-pseudintermedius-Staphylococcus-06241-1_S4_L001                                                                                                    | . 32 md5-file          |

• 3) Transfer the genome files to ENA FTP

|                                                                                                    | Webin-37120@        | @webin.ebi.ac.uk - FileZilla                                         |                        |          |
|----------------------------------------------------------------------------------------------------|---------------------|----------------------------------------------------------------------|------------------------|----------|
| 1 1 1 1 1 1 1 1 1 1 1 1 1 1 1 1 1 1 1 1                                                                                                    | ñ                   |                                                                      |                        |          |
| Host: webin.ebi.ac.uk Username: Webin-37120 Password: •••••                                                                                                    | Port:               | uickconnect                                                          |                        |          |
| Status:       Resolving address of webin.ebi.ac.uk         Status:       Connecting to 193.62.192.11:21         Status:       Connection established, waiting for welcome message         Error:       Connection closed by server         Error:       Could not connect to server         Status:       Disconnected from server         Status:       Delaying connection for 5 seconds due to previously failed connection attempt |                     |                                                                      |                        | (        |
| Local site: /Users/pile/Lab/                                                                                                    | <u>~</u>            | Remote site: /                                                       |                        | ~        |
| Filename 🔨                                                                                                    | Filesize File       | ► J]/                                                                |                        |          |
| 📁                                                                                                    |                     |                                                                      |                        |          |
| D00_command_line                                                                                                    | Dire                |                                                                      |                        |          |
| 00_My_published_paper                                                                                                    | Dire                | Elanama A                                                            | Filesize Fileture      | l l a f  |
| D1_16sRNA                                                                                                    | Dire                |                                                                      | Filesize Filetype      | La       |
| 02_BlastMatrix                                                                                                    | Dire                | Project 2017 6 2713 40 46                                            | Directory              | 28       |
| 03_BlastAtlas                                                                                                    | Dire                | Project 2019 6 10 13 49 54                                           | Directory              | 11/      |
| 04_PanCorePlot                                                                                                    | Dire                | Project 2019 6 17 6 29 14                                            | Directory              | 17/      |
| 05_PangenomeTree                                                                                                    | Dire                | Project 2019 6 7 15 10 51                                            | Directory              | 07/      |
| 06_gene_absent_LT2_10Jan11                                                                                                    | Dire                | Project 2019 6 7 9 8 6                                               | Directory              | 07/      |
| 07_Pathogenicity_Islands_11Jan11                                                                                                    | Dire                | 22b B2 001 fasta az                                                  | 2 818 734 525 gzin com | 23       |
| 08_Salmonella_MLST_11Jan11                                                                                                    | Dire                | ACN/IC6 01052017 fa md5                                              | 32 md5-file            | 20,      |
| 9_09_smallRNA                                                                                                    | Dire                | ACNJC6 curated 20170123 aff md5                                      | 32 md5-file            | 30       |
| 100_Ana_13Nov14                                                                                                    | Dire                | ACNJC6 curated 20170204 embl.md5                                     | 32 md5-file            | 04       |
| 101_Dublin_01Dec14                                                                                                    | Dire                | DTU-shit-2-FAB-P1 S129 L001 R1 001 fasta md5                         | 32 md5-file            | 19/      |
| 102_S_hyicus_02Dec14                                                                                                    | Dire                | DTU-shit-2-I67_S36   001_R1_001 fasta az md5                         | 32 md5-file            | 19/      |
| 103_Resistome                                                                                                    | Dire                | DTU-shit-2-167_S36 L001_R2_001 fasta az md5                          | 0 md5-file             | 19/      |
| 104_Kayode_Salmonella_28Jan15                                                                                                    | Dire                | DTU2013-1821-PR/857-pseudintermedius-Staphylococcus-06241-1 S4   001 | 32 md5-file            | 13/      |
| 105_Infantis_20Feb15                                                                                                    | Dire                | DTU2013-1821-PRJ857-pseudintermedius-Staphylococcus-06241-1 S4 L001  | 32 md5-file            | 13/      |
| 106 source attribution                                                                                                    | Dire                |                                                                      |                        | 107      |
| 22 files and 381 directories. Total size: 97,370,680 bytes                                                                                                    |                     | 151 files and 5 directories. Total size: 60,712,631,420 bytes        |                        |          |
| Server/Local file                                                                                                    |                     |                                                                      | Direction Remote file  |          |
| 🖳 Webin-37120@webin.ebi.ac.uk                                                                                                    |                     |                                                                      |                        |          |
| /Users/pile/Meetings/175_EURL_September2018/presentation/Exercise_3/Fastq_files/                                                                                                    | /Ecoli_036_R1.fq.gz |                                                                      | >> /Ecoli_036_F        | R1.fq.gz |
| 00:00:00 elapsed: left                                                                                                    |                     |                                                                      |                        |          |
| /Users/pile/Meetings/175_EURL_September2018/presentation/Exercise_3/Fastq_files/                                                                                                    | /Ecoli_036_R2.fq.gz |                                                                      | >> /Ecoli_036_f        | R2.fq.gz |
| 00:00:20 elapsed 02:38:46 left 9.5% 8,233,328 bytes (8.0                                                                                                    | KiB/s)              |                                                                      |                        |          |
|                                                                                                    |                     |                                                                      |                        |          |

## DTU

## **Submitting data in ENA**

- 4) log in ENA with your own webin account
- https://www.ebi.ac.uk/ena/submit/sra/#home

|                                                                                                    | Services Research             | Training About us      | ٩                           |
|----------------------------------------------------------------------------------------------------|-------------------------------|------------------------|-----------------------------|
| European Nucleotide Archive                                                                                                    |                               |                        |                             |
| ENA Home Search & Browse Submit & Update About ENA Contact FAQ                                                                                                    |                               |                        |                             |
|                                                                                                    |                               |                        | Contact Helpdesk            |
| Welcome to the Webin submission service.<br>You can use this service to submit sequence reads, genome assemblies, targeted assembled and annotated sequences and to register sequences use <u>EGA Webin</u> . To register umbrella studies, used to group together sequencing studies, please contact <u>datasubs@ebi.ac.uk</u> . | tudies (projects) and samples | To submit human data r | requiring controlled access |
| New to Webin? Please register using the button below.                                                                                                    |                               |                        |                             |
| Login * Username: * Password:                                                                                                    |                               |                        |                             |
| Login >                                                                                                    |                               |                        |                             |
| This service is part of the ELIXIR infrastructure                                                                                                    |                               |                        |                             |

| EMBL-EBI                                                                                                    |                                                                         |                                            | Se                                     | ervices Research Training Abo                     | out us                                |
|----------------------------------------------------------------------------------------------------|-------------------------------------------------------------------------|--------------------------------------------|----------------------------------------|---------------------------------------------------|---------------------------------------|
| <b>MANEN</b>                                                                                                    | IA                                                                      |                                            |                                        |                                                   |                                       |
| European Nucleotide Ar                                                                                                    | rchive                                                                  |                                            |                                        |                                                   |                                       |
| ENA Home Search & Browse Submit                                                                                                    | & Update About ENA Contact FA                                           | Q                                          |                                        |                                                   |                                       |
|                                                                                                    |                                                                         |                                            |                                        | Co                                                | ntact Helpdesk 🔁 Webin-37120 Logout   |
| Home                                                                                                    | New Submission                                                          | Studies                                    | Samples                                | Runs                                              | Analyses                              |
| Welcome to the Webin submission<br>You can use this service to submit<br>sequencing studies, please contact<br>Help about submitting read data<br>My account details | on service.<br>sequence reads, genome assemblies<br>datasubs@ebi.ac.uk. | s, <u>targeted assembled and annotated</u> | sequences and to register studies (pro | <u>ects)</u> and <u>samples</u> . To register umb | rella studies, used to group together |
| This serv                                                                                                    | ice is part of the ELIXIR                                               | l infrastructure                           |                                        |                                                   |                                       |

## • 5) click 'New Submission' and add 'Center Name'. Then click 'Next'

| EMBL-EBI 🍥                                             |                                                       |                                                                   |                                                 | Services Research Ti        | raining About us      | Q                             |
|--------------------------------------------------------|-------------------------------------------------------|-------------------------------------------------------------------|-------------------------------------------------|-----------------------------|-----------------------|-------------------------------|
|                                                        | ΝΔ                                                    |                                                                   |                                                 |                             |                       |                               |
| European Nucleotide                                    | Archive                                               |                                                                   |                                                 |                             |                       |                               |
| ENA Home Search & Browse Su                            | Ibmit & Update About ENA Contact FA                   | Q                                                                 |                                                 |                             |                       |                               |
|                                                        |                                                       |                                                                   |                                                 |                             | Contact He            | elpdesk 😋 Webin-37120 Logout  |
| Home                                                   | New Submission                                        | Studies                                                           | Samples                                         | Runs                        | <u> </u>              | Analyses                      |
| Start                                                  | >> Study                                              | >> Sar                                                            | nple >>                                         | Run                         | >>                    | Finish                        |
| You can use this convice to sui                        | hmit coquence reade, geneme accomblie                 | e targeted accombled and appeteted                                | sequences and to register studies (or           | ciecte) and complete To     | register umbrelle st  | idian used to group together  |
| sequencing studies, please con                         | tact datasubs@ebi.ac.uk.                              | new-subr                                                          | nission-start-view-action-panel                 | ojects) and samples. To     | register umbrella st  | idies, used to group together |
| Please select the type of subr                         | mission you would like to make:                       |                                                                   |                                                 |                             |                       |                               |
| • Submit sequence reads                                | and experiments                                       |                                                                   |                                                 |                             |                       |                               |
| We recommend that Fast                                 | q, BAM, and CRAM read files are submitte              | ed using Webin-CLI.                                               |                                                 |                             |                       |                               |
| When using this interface                              | instead of Webin-CLI, raw sequences mu                | ist be uploaded in one of the supported                           | data formats before they can be subm            | itted. All data submitted i | in a single submissio | n will be associated with the |
| same study. Data for diffe                             | erent studies must be submitted in separat            | e submissions. The study and the sequ                             | enced samples can be either pre-regis           | stered or registered during | g the submission pro  | cess. Please note that each   |
| individual study and sam<br>citing data submitted to E | ple should be registered only once. In add<br>NA.     | lition, you will be asked to provide infor                        | mation about the sequencing libraries           | and instruments. Please     | quote the study acce  | ession number (ERP*) when     |
| Read here for more inform                              | nation on how submit your raw reads to El             | NA.                                                               |                                                 |                             |                       |                               |
| Pegister study (project)                               |                                                       |                                                                   |                                                 |                             |                       |                               |
| Taxonomy Check/Request                                 |                                                       |                                                                   |                                                 |                             |                       |                               |
| Register samples                                       |                                                       |                                                                   |                                                 |                             |                       |                               |
| Submit genome assemblies                               | 1                                                     |                                                                   |                                                 |                             |                       |                               |
| Submit other assembled and                             | d annotated sequences [formerly EMBL-Ba               | ank]                                                              |                                                 |                             |                       |                               |
|                                                        |                                                       |                                                                   |                                                 |                             |                       |                               |
| The first step of your submiss                         | ion is to <u>upload data files</u> . Data files can b | e uploaded using FTP or Aspera, or usi                            | ng the <u>Webin File Uploader</u> . If you have | e already uploaded your     |                       |                               |
| data files into your Webin upl                         | oad area please proceed directly to the ne            | xt step. Please note that unsubmitted fil<br>our Fair Use Policy. | es that are older than 2 months will be         | deleted as explained in     |                       |                               |
|                                                        |                                                       |                                                                   |                                                 |                             |                       |                               |
| Specify the name of the center                         | you are submitting for.                               |                                                                   |                                                 |                             |                       |                               |
|                                                        | -                                                     |                                                                   |                                                 |                             |                       |                               |
| Centre Name: (*) Technical Uni                         | iversity of Denm                                      |                                                                   |                                                 |                             |                       |                               |
|                                                        |                                                       |                                                                   |                                                 |                             |                       | Next > >                      |
|                                                        |                                                       |                                                                   |                                                 |                             |                       | Next >>                       |

### • 6) Click 'Create a new study'

| <b>M</b> E                                                                                                    | NA                                                                                                    |                                                                                          |                                                                                                    |                                                                                                    |                                                                                                    |                                                        |                                                                                                    |                                                                                                    |
|----------------------------------------------------------------------------------------------------|----------------------------------------------------------------------------------------------------|------------------------------------------------------------------------------------------|----------------------------------------------------------------------------------------------------|----------------------------------------------------------------------------------------------------|----------------------------------------------------------------------------------------------------|--------------------------------------------------------|----------------------------------------------------------------------------------------------------|----------------------------------------------------------------------------------------------------|
| pean Nucleotid                                                                                                    | e Archive                                                                                                    |                                                                                          |                                                                                                    |                                                                                                    |                                                                                                    |                                                        |                                                                                                    |                                                                                                    |
| me Search & Browse S                                                                                                    | Submit & Update About ENA                                                                                                    | Contact FAC                                                                              | 2                                                                                                    |                                                                                                    |                                                                                                    |                                                        |                                                                                                    |                                                                                                    |
|                                                                                                    |                                                                                                    |                                                                                          |                                                                                                    |                                                                                                    |                                                                                                    |                                                        | Contact Helpdesk                                                                                                    | 🞽 Webin-37120                                                                                                    |
| Home                                                                                                    | New Subm                                                                                                    | nission                                                                                  | Studies                                                                                                    | 1 I I I I I I I I I I I I I I I I I I I                                                                                                    | Samples                                                                                                    | Runs                                                   | <u> </u>                                                                                                    | Analyses                                                                                                    |
| Start 🗸                                                                                                    | <br>>>                                                                                                    | Study                                                                                    | ~                                                                                                    | Sample                                                                                                    | >>                                                                                                    | Run                                                    | >>                                                                                                    | Finish                                                                                                    |
|                                                                                                    |                                                                                                    |                                                                                          | Select an e                                                                                                    | existing study or Creat                                                                                                    | e a new study                                                                                                    |                                                        |                                                                                                    |                                                                                                    |
|                                                                                                    |                                                                                                    |                                                                                          |                                                                                                    | study of <u>orea</u>                                                                                                    |                                                                                                    |                                                        |                                                                                                    |                                                                                                    |
|                                                                                                    |                                                                                                    |                                                                                          |                                                                                                    |                                                                                                    |                                                                                                    | Accession / Unique (                                   | nama: EDD                                                                                                    |                                                                                                    |
| arch by:                                                                                                    |                                                                                                    |                                                                                          |                                                                                                    |                                                                                                    |                                                                                                    | Accession / Unique I                                   |                                                                                                    |                                                                                                    |
| arch by:                                                                                                    |                                                                                                    |                                                                                          |                                                                                                    |                                                                                                    |                                                                                                    | Accession / Onique i                                   | ERP                                                                                                    | e                                                                                                    |
| arch by:<br>w: •accession • uniq                                                                                                    | ue name                                                                                                    |                                                                                          |                                                                                                    |                                                                                                    |                                                                                                    | Accession / Unique I                                   | ERP                                                                                                    | <u>¢</u> <u>Re</u>                                                                                                    |
| arch by:<br>w: •accession • uniq<br>Primary Accessio                                                                                                    | ue name<br>n Secondary Access                                                                                                    | ion Title                                                                                |                                                                                                    |                                                                                                    |                                                                                                    | Accession / Unique I                                   | Submission Date                                                                                                    | C Re<br>Status                                                                                                    |
| arch by:<br>•: •accession • uniq<br>Primary Accessio<br>• PRJEB33587                                                                                                    | ue name<br>n Secondary Access<br>ERP116393                                                                                                    | i <mark>on Title</mark><br>Whole                                                         | e genome sequencing of non-                                                                                                    | -typhoidal Salmonellae s                                                                                                    | erovars isolated from humans a                                                                                                    | and poultry in Ma []                                   | Submission Date<br>19-Jul-2019                                                                                                    | C Re<br>Status<br>Public                                                                                                    |
| arch by:<br>w: •accession • uniq<br>Primary Accessio<br>PRJEB33587<br>PRJEB33169                                                                                                    | ue name<br>n Secondary Access<br>ERP116393<br>ERP115939                                                                                                    | i <mark>on Title</mark><br>Whole<br>EFSA                                                 | e genome sequencing of non-<br>A_EURL-AR_Confirmatory_Te                                                                                                    | -typhoidal Salmonellae s<br>esting_2017                                                                                                    | erovars isolated from humans a                                                                                                    | and poultry in Ma []                                   | Submission Date<br>19-Jul-2019<br>24-Jun-2019                                                                                                    | Confidentia                                                                                                    |
| arch by:<br>w: •accession • uniq<br>Primary Accessio<br>PRJEB33587<br>PRJEB33169<br>PRJEB32144                                                                                              | ue name<br>n Secondary Access<br>ERP116393<br>ERP115939<br>ERP114785                                                                                                    | i <mark>lon Title</mark><br>Whole<br>EFSA<br>Forma                                       | e genome sequencing of non-<br>A_EURL-AR_Confirmatory_Te<br>alin-fixed paraffin-embedded                                                                                                    | -typhoidal Salmonellae s<br>esting_2017<br>(FFPE) ring trial                                                                                                    | erovars isolated from humans a                                                                                                    | and poultry in Ma []                                   | Submission Date<br>19-Jul-2019<br>24-Jun-2019<br>12-Apr-2019                                                                                                    | Confidentia<br>Public                                                                                                    |
| arch by:<br>w: •accession • uniq<br>Primary Accessio<br>PRJEB33587<br>PRJEB33169<br>PRJEB32144<br>PRJEB32083                                                                                | ue name<br>n Secondary Access<br>ERP116393<br>ERP115939<br>ERP114785<br>ERP114714                                                                                                    | ion Title<br>Whole<br>EFSA<br>Forma<br>Bacte                                             | e genome sequencing of non-<br>A_EURL-AR_Confirmatory_Te<br>alin-fixed paraffin-embedded o<br>erial alpha diversity trajectories                                                                                                    | -typhoidal Salmonellae s<br>esting_2017<br>(FFPE) ring trial<br>s and immune-microbial                                                                                                    | erovars isolated from humans a associations of the gut, oral, ar                                                                                                    | and poultry in Ma []                                   | Submission Date           19-Jul-2019           24-Jun-2019           12-Apr-2019           08-Apr-2019                                                                                                    | Confidentia<br>Confidentia                                                                                                    |
| arch by:<br>Archive accession of uniq<br>Primary Accession<br>PRJEB33587<br>PRJEB33169<br>PRJEB32144<br>PRJEB32083<br>PRJEB31650                                                            | ue name<br>n Secondary Access<br>ERP116393<br>ERP115939<br>ERP114785<br>ERP114714<br>ERP114226                                                                                                    | ion Title<br>Whole<br>EFSA<br>Forma<br>Bacte<br>Metag                                    | e genome sequencing of non-<br>A_EURL-AR_Confirmatory_Te<br>alin-fixed paraffin-embedded<br>erial alpha diversity trajectories<br>genomic assessment of the ef                                                                                                    | -typhoidal Salmonellae s<br>esting_2017<br>(FFPE) ring trial<br>s and immune-microbial<br>ffect of sample processir                                                                                                    | serovars isolated from humans a<br>associations of the gut, oral, ar<br>ng on different microbiomes                                                                                           | and poultry in Ma []                                   | Submission Date           19-Jul-2019           24-Jun-2019           12-Apr-2019           08-Apr-2019           11-Mar-2019                                                                                                    | Public<br>Confidentia<br>Public<br>Confidentia<br>Public                                                                                                    |
| arch by:<br>W: •accession • uniq<br>Primary Accessio<br>PRJEB33587<br>PRJEB33169<br>PRJEB32144<br>PRJEB32083<br>PRJEB31650<br>PRJEB30991                                                    | ue name<br>n Secondary Access<br>ERP116393<br>ERP115939<br>ERP114785<br>ERP114714<br>ERP114226<br>ERP113496                                                                                                    | ion Title<br>Whole<br>EFSA<br>Forma<br>Bacte<br>Metag<br>The E                           | e genome sequencing of non-<br>A_EURL-AR_Confirmatory_Te<br>alin-fixed paraffin-embedded (<br>erial alpha diversity trajectories<br>genomic assessment of the ef<br>ESBL/AmpC resistance pool ir                                                                                                    | -typhoidal Salmonellae s<br>esting_2017<br>(FFPE) ring trial<br>s and immune-microbial<br>ffect of sample processir<br>n Escherichia coli in pigs                                                                       | serovars isolated from humans a<br>associations of the gut, oral, ar<br>ing on different microbiomes<br>and pig farmers Vietnam                                                               | and poultry in Ma []                                   | Submission Date           19-Jul-2019           24-Jun-2019           12-Apr-2019           08-Apr-2019           11-Mar-2019           28-Jan-2019                                                                                         | Confidentia<br>Public<br>Confidentia<br>Public<br>Confidentia<br>Public<br>Confidentia                                                                                                  |
| arch by:<br>w: •accession • uniq<br>Primary Accessio<br>PRJEB33587<br>PRJEB33169<br>PRJEB32144<br>PRJEB32083<br>PRJEB31650<br>PRJEB30991<br>PRJEB30894                                      | ue name<br>n Secondary Access<br>ERP116393<br>ERP115939<br>ERP114785<br>ERP114785<br>ERP114714<br>ERP114226<br>ERP113496<br>ERP113384                                                                                                    | ion Title<br>Whole<br>EFSA<br>Forma<br>Bacte<br>Metag<br>The E<br>The g                  | e genome sequencing of non-<br>A_EURL-AR_Confirmatory_Te<br>alin-fixed paraffin-embedded<br>erial alpha diversity trajectories<br>genomic assessment of the ef<br>ESBL/AmpC resistance pool ir<br>gut, oral, and nasal microbiota                                                                                               | -typhoidal Salmonellae s<br>esting_2017<br>(FFPE) ring trial<br>s and immune-microbial<br>ffect of sample processir<br>n Escherichia coli in pigs<br>a in pediatric allogeneic H                                        | serovars isolated from humans a<br>associations of the gut, oral, ar<br>ng on different microbiomes<br>s and pig farmers Vietnam<br>HSCT and microbial marker can                             | and poultry in Ma []<br>nd nasal []<br>didates for []  | Submission Date           19-Jul-2019           24-Jun-2019           12-Apr-2019           08-Apr-2019           11-Mar-2019           28-Jan-2019           21-Jan-2019                                                                   | Confidentia<br>Public<br>Confidentia<br>Public<br>Confidentia<br>Public<br>Confidentia                                                                                                  |
| arch by:<br>w: •accession • uniq<br>Primary Accessio<br>PRJEB33587<br>PRJEB33169<br>PRJEB32144<br>PRJEB32083<br>PRJEB31650<br>PRJEB30991<br>PRJEB30894<br>PRJEB30892                        | ue name<br>n Secondary Access<br>ERP116393<br>ERP115939<br>ERP114785<br>ERP114785<br>ERP114226<br>ERP114226<br>ERP113384<br>ERP113382                                                                                                    | ion Title<br>Whole<br>EFSA<br>Forma<br>Bacte<br>Metag<br>The B<br>The g<br>Food          | e genome sequencing of non-<br>A_EURL-AR_Confirmatory_Te<br>alin-fixed paraffin-embedded<br>erial alpha diversity trajectories<br>genomic assessment of the ef<br>ESBL/AmpC resistance pool ir<br>gut, oral, and nasal microbiota<br>Metagenomic ring trial - smol                                                              | -typhoidal Salmonellae s<br>esting_2017<br>(FFPE) ring trial<br>s and immune-microbial<br>ffect of sample processir<br>n Escherichia coli in pigs<br>a in pediatric allogeneic H<br>ked salmon spiked with a            | erovars isolated from humans a<br>associations of the gut, oral, ar<br>ng on different microbiomes<br>and pig farmers Vietnam<br>HSCT and microbial marker can<br>a microbial mock community  | and poultry in Ma []<br>and nasal []<br>didates for [] | Submission Date           19-Jul-2019           24-Jun-2019           12-Apr-2019           08-Apr-2019           11-Mar-2019           28-Jan-2019           21-Jan-2019           21-Jan-2019                                             | Public<br>Confidentia<br>Public<br>Confidentia<br>Public<br>Confidentia<br>Confidentia<br>Confidentia                                                                                   |
| arch by:<br>Archive accession or uniq<br>Primary Accession<br>PRJEB33587<br>PRJEB33169<br>PRJEB32144<br>PRJEB32083<br>PRJEB32083<br>PRJEB30891<br>PRJEB30894<br>PRJEB30892<br>PRJEB30604    | ue name<br>n Secondary Access<br>ERP116393<br>ERP115939<br>ERP114785<br>ERP114714<br>ERP114226<br>ERP113496<br>ERP113384<br>ERP113382<br>ERP113078                                                                                                    | ion Title<br>Whole<br>EFSA<br>Forma<br>Bacte<br>Metag<br>The E<br>The g<br>Food<br>Genor | e genome sequencing of non-<br>A_EURL-AR_Confirmatory_Te<br>alin-fixed paraffin-embedded i<br>erial alpha diversity trajectories<br>genomic assessment of the ef<br>ESBL/AmpC resistance pool ir<br>gut, oral, and nasal microbiota<br>Metagenomic ring trial - smolo<br>pmic of Vibrio Cholera from Ta                         | -typhoidal Salmonellae s<br>esting_2017<br>(FFPE) ring trial<br>s and immune-microbial<br>ffect of sample processir<br>n Escherichia coli in pigs<br>a in pediatric allogeneic H<br>ked salmon spiked with a<br>unzania | serovars isolated from humans a<br>associations of the gut, oral, ar<br>ng on different microbiomes<br>and pig farmers Vietnam<br>HSCT and microbial marker can<br>a microbial mock community | and poultry in Ma []<br>and nasal []<br>didates for [] | Submission Date           19-Jul-2019           24-Jun-2019           12-Apr-2019           08-Apr-2019           11-Mar-2019           28-Jan-2019           21-Jan-2019           21-Jan-2019           07-Jan-2019                       | Confidentia     Confidentia     Confidentia     Confidentia     Confidentia     Confidentia     Confidentia     Confidentia     Confidentia     Confidentia                             |
| arch by:<br>Archesion uniq<br>Primary Accession<br>PRJEB33587<br>PRJEB33169<br>PRJEB32144<br>PRJEB32083<br>PRJEB31650<br>PRJEB30891<br>PRJEB30894<br>PRJEB30892<br>PRJEB30604<br>PRJEB27955 | ue name         Secondary Access           in         Secondary Access           ERP116393         ERP115939           ERP115939         ERP114785           ERP114785         ERP114714           ERP114226         ERP113496           ERP113384         ERP113382           ERP113078         ERP110095 | ion Title<br>Whole<br>EFSA<br>Forma<br>Bacte<br>Metag<br>The E<br>The g<br>Food<br>Genor | e genome sequencing of non-<br>A_EURL-AR_Confirmatory_Te<br>alin-fixed paraffin-embedded (<br>erial alpha diversity trajectories<br>genomic assessment of the ef<br>ESBL/AmpC resistance pool ir<br>gut, oral, and nasal microbiota<br>Metagenomic ring trial - smolo<br>omic of Vibrio Cholera from Tal<br>amonas testosteroni | -typhoidal Salmonellae s<br>esting_2017<br>(FFPE) ring trial<br>s and immune-microbial<br>ffect of sample processir<br>n Escherichia coli in pigs<br>a in pediatric allogeneic H<br>ked salmon spiked with a<br>inzania | serovars isolated from humans a<br>associations of the gut, oral, ar<br>ng on different microbiomes<br>and pig farmers Vietnam<br>HSCT and microbial marker can<br>a microbial mock community | and poultry in Ma []<br>Id nasal []                    | Submission Date           19-Jul-2019           24-Jun-2019           12-Apr-2019           08-Apr-2019           11-Mar-2019           28-Jan-2019           21-Jan-2019           21-Jan-2019           07-Jan-2019           27-Jul-2018 | Confidentia     Public     Confidentia     Public     Confidentia     Public     Confidentia     Confidentia     Confidentia     Confidentia     Confidentia     Confidentia     Public |

<< Previous

Next >>

DTU

### • 7) Set release date, provide title, and abstract

| BL-EBI                      |                      |                                   |                               |                       |                                              | Services Research Tra         | aining About us           | 0                           |
|-----------------------------|----------------------|-----------------------------------|-------------------------------|-----------------------|----------------------------------------------|-------------------------------|---------------------------|-----------------------------|
|                             | ΝΙΛ                  |                                   |                               |                       |                                              |                               |                           |                             |
|                             |                      |                                   |                               |                       |                                              |                               |                           |                             |
| Home Search & Browse        | Submit & Updat       | e About ENA Contact FAQ           |                               |                       |                                              |                               | _                         | _                           |
|                             |                      |                                   |                               |                       |                                              |                               | Contact Helpde            | esk 🔀 Webin-37120 Logo      |
| Home                        |                      | New Submission                    | Studies                       |                       | Samples                                      | Runs                          |                           | Analyses                    |
| Start 🗸                     | >>                   | Study                             | ~                             | Sample                | >>                                           | Run                           | >>                        | Finish                      |
|                             |                      |                                   |                               |                       |                                              |                               |                           |                             |
|                             |                      |                                   | Select an exist               | ting study or Creat   | te a new study                               |                               |                           |                             |
| ou can use this page to s   | ubmit a new stu      | dy into the European Nucleotide   | Archive (ENA).                |                       |                                              |                               |                           |                             |
| lease answer the questio    | ns below. Mand       | atory fields are denoted by (*).  |                               |                       |                                              |                               |                           |                             |
| you need to create umbr     | ella studies to g    | group several studies together, p | please contact us at datasubs | @ebi.ac.uk. You d     | an then link your umbrella                   | tudy by using the 'Studies'   | report tab, click on the  | 'Edit' button of the study  |
| ou want to edit and use th  | ne 'Edit ENA link    | s' tab.                           |                               |                       |                                              |                               |                           |                             |
| ease specify the release of | late of your stud    | iy:                               |                               | Please pr             | ovide attributes to add a dee                | per description of the study  | <b>/:</b>                 |                             |
| 0-Nov-2019                  | e made public.       |                                   |                               |                       | Tag FieldType                                |                               |                           |                             |
|                             |                      |                                   |                               | Add                   | 1                                            |                               |                           |                             |
| ease provide a short nam    | e for the study:     |                                   | ]                             | Please pr<br>(numeric | ovide PubMed IDs of publication<br>value)    | tions you want to associate   | e with the study:         |                             |
|                             |                      |                                   |                               |                       | PubMed IDs                                   |                               |                           |                             |
|                             |                      |                                   |                               | Ade                   | 1                                            |                               |                           |                             |
| lease provide a short desc  | criptive title for t | he study: (*)                     |                               | For geno              | me assembly projects only:                   | n this study, will you provid | le functional genome ar   | nnotation? (*)              |
| .coli                       |                      |                                   |                               | PLEASE<br>functional  | ANSWER WITH YES IF YOU<br>genome annotation. | HAVE ANNOTATION: Locus ta     | ag prefixes are only asso | ciated to studies providing |
|                             |                      |                                   |                               | OYes<br>● No          |                                              |                               |                           |                             |
| ease provide an abstract    | to describe the s    | study in detail: (*)              |                               | •                     |                                              |                               |                           |                             |
|                             |                      |                                   |                               |                       |                                              |                               |                           |                             |
|                             |                      |                                   |                               |                       |                                              |                               |                           |                             |
|                             |                      |                                   |                               |                       |                                              |                               |                           |                             |
|                             |                      |                                   |                               |                       |                                              |                               |                           |                             |
|                             |                      |                                   |                               |                       |                                              |                               |                           |                             |
|                             |                      |                                   |                               |                       |                                              |                               |                           |                             |
| << Previous                 |                      |                                   |                               |                       |                                              |                               |                           | Next >>                     |

• 8) 'Select Checklist'

| EMBL-EBI                                                                                                    |                                                                                                    | :                                                                                                    | Services Researc   | h Training A   | About us           | 9                          |
|----------------------------------------------------------------------------------------------------|----------------------------------------------------------------------------------------------------|----------------------------------------------------------------------------------------------------|--------------------|----------------|--------------------|----------------------------|
| European Nucleotide Archive                                                                                                    |                                                                                                    |                                                                                                    |                    |                |                    |                            |
| ENA Home Search & Browse Submit & Update About ENA Contact FAQ                                                                                                    |                                                                                                    |                                                                                                    |                    |                |                    |                            |
|                                                                                                    |                                                                                                    |                                                                                                    |                    |                | Contact Help       | odesk 🚩 Webin-37120 Logout |
| Home New Submission                                                                                                    | Studies                                                                                                    | Samples                                                                                                    | Ru                 | ns             |                    | Analyses                   |
| Start  Study  Study                                                                                                    | >> Sam                                                                                                    | nple >>                                                                                                    | Run                |                | ~                  | Finish                     |
| <ul> <li>Start building your submission</li> <li>We use checklists to help provide required information in a star You will be guided through the following steps:</li> <li>Selecting a checklist</li> <li>Selecting optional fields in addition to mandatory ones</li> <li>Entering your data directly into this application</li> <li>Alternatively, after selecting the checklist and fields you will be</li> <li>Select Checklist &gt;</li> <li>Upload a submission completed using a template spreadsheet</li> <li>If you have downloaded and filled a template spreadsheet please note that only spreadsheets in tab-delimited text forma spreadsheet as Text (Tab delimited). To do this please see the</li> </ul> | andard format.<br>The able to download a template spre<br>template as a template spre<br>template as a template as a template spre<br>template as a template as a template as a template spre<br>template as a template as a tem | adsheet. You can then enter your da<br>mpleted Spreadsheet button.<br>r .txt extensions). If you edited the s | ta in the spreadsh | eet and upload | it.<br>equivalent) | please save the            |

### • 9) Select 'Pathogens Checklists' and then select 'ENA GMI\_MDK:1.1'

| Home                                                                                                    | Now Submission                                                                                                    |                                                                                                    |                                                                                                    |                                                                   |                                                                    |                           |                                |
|----------------------------------------------------------------------------------------------------|----------------------------------------------------------------------------------------------------|----------------------------------------------------------------------------------------------------|----------------------------------------------------------------------------------------------------|-------------------------------------------------------------------|--------------------------------------------------------------------|---------------------------|--------------------------------|
|                                                                                                    | INCW SUDILISSIU                                                                                                    | n Stur                                                                                                    | dies                                                                                                    | Samples                                                           | Runs                                                               | Contact Helpdes           | Mebin-3712                     |
| Start 🗸                                                                                                    | >> Stud                                                                                                    | y ✔ >>                                                                                                    | Sample                                                                                                    | >>                                                                | Run                                                                | >                         | Finish                         |
| Please select the mos                                                                                                    | st appropriate checklist from th                                                                                                    | e list below then click the <b>Ne</b> :                                                                                                    | xt >> button.                                                                                                    |                                                                   |                                                                    |                           |                                |
| nvironmental Checklists<br>his group currently include                                                                                                    | s<br>es Genomic Standards Consortium                                                                                                    | (GSC) MixS sample checklists                                                                                                    |                                                                                                    |                                                                   |                                                                    |                           |                                |
| larine Checklists                                                                                                    | es Micro B3 and Tara Oceans sampl                                                                                                    | e checklists                                                                                                    |                                                                                                    |                                                                   |                                                                    |                           |                                |
| athogens Checklists                                                                                                    |                                                                                                    |                                                                                                    |                                                                                                    |                                                                   |                                                                    |                           |                                |
| COMPARE-ECDC-EF     A checklist for reporting     COMPARE ECDC EF                                                                                                    | FSA pilot food-associated reportin<br>metadata of food-borne pathogen sam                                                                                                    | ng standard<br>ples for the COMPARE-ECDC-EFS/                                                                                                    | A reporting system.                                                                                                  |                                                                   |                                                                    |                           |                                |
| A checklist for reporting                                                                                                    | metadata of human-associated repo                                                                                                    | rting standard<br>gen samples for the COMPARE-ECD                                                                                                    | C-EFSA reporting system.                                                                                             |                                                                   |                                                                    |                           |                                |
|                                                                                                    |                                                                                                    |                                                                                                    |                                                                                                    |                                                                   |                                                                    |                           |                                |
| ENA parasite sample<br>Minimum information ab<br>derived from protozoan                                                                                                    | e checklist<br>bout parasite samples. A checklist for ri<br>parasites (e.g. Cryptosporidium) and a                                                                                                    | eporting metadata of parasite sample<br>Iso multicellular eukaryotic parasites                                                                           | is associated with molecular data. Thi<br>(e.g. Platyhelminthes and Nematoda)                                        | s standard was developed by<br>).                                 | the COMPARE platform and can be                                    | used for submission of sa | ample metadata                 |
| ENA parasite sample Minimum information ab derived from protozoan ENA prokaryotic path Minimum information red                                                                                                 | e checklist<br>bout parasite samples. A checklist for re<br>parasites (e.g. Cryptosporidium) and a<br>thogen minimal sample checklist<br>equired for a prokaryotic pathogen sam                                                                                                    | eporting metadata of parasite sample<br>Ilso multicellular eukaryotic parasites<br>ple                                                                   | es associated with molecular data. Thi<br>(e.g. Platyhelminthes and Nematoda)                                        | s standard was developed by                                       | the COMPARE platform and can be                                    | used for submission of sa | ample metadata                 |
| ENA parasite sample     Minimum information ab     derived from protozoan     ENA prokaryotic path     Minimum information red     ENA virus pathogen     Minimum information ab     surveillance and outbread | e checklist<br>bout parasite samples. A checklist for re<br>parasites (e.g. Cryptosporidium) and a<br>thogen minimal sample checklist<br>equired for a prokaryotic pathogen sam<br>reporting standard checklist<br>bout a virus pathogen. A checklist for re<br>ak data (such as Ebola) as well as viru | eporting metadata of parasite sample<br>ulso multicellular eukaryotic parasites<br>ple<br>porting metadata of virus pathogen s<br>s isolate information. | es associated with molecular data. Thi<br>(e.g. Platyhelminthes and Nematoda)<br>amples associated with genomic data | s standard was developed by<br>).<br>a. This minimum metadata sta | the COMPARE platform and can be<br>ndard was developed by the COMP | used for submission of sa | ample metadata<br>ion of virus |

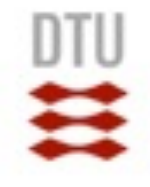

 10) You have an option to download metadata as excel template or you just click 'Next' to fill out metadata via website

| ·EBI 🍏                                    |                                   |                                                                              |                          |                                                       |                                                     | Services Research                         | Training About us   |                                  |
|-------------------------------------------|-----------------------------------|------------------------------------------------------------------------------|--------------------------|-------------------------------------------------------|-----------------------------------------------------|-------------------------------------------|---------------------|----------------------------------|
|                                           | ΝΙΛ                               |                                                                              |                          |                                                       |                                                     |                                           |                     |                                  |
|                                           |                                   |                                                                              |                          |                                                       |                                                     |                                           |                     |                                  |
| me Search & Browse                        | Submit & Updat                    | e About ENA Contact FAQ                                                      |                          |                                                       |                                                     |                                           |                     |                                  |
| 1                                         |                                   |                                                                              |                          |                                                       |                                                     |                                           | Contact Hel         | odesk <mark>🔤 Webin-37120</mark> |
| Home                                      |                                   | New Submission                                                               | Studies                  |                                                       | Samples                                             | Runs                                      | 3                   | Analyses                         |
| Start 🗸                                   | ~                                 | Study ✔                                                                      | >>                       | Sample                                                | ~                                                   | Run                                       | >>                  | Finish                           |
|                                           |                                   |                                                                              |                          |                                                       |                                                     |                                           |                     |                                  |
| Please select any a                       | dditional optio                   | nal fields. Mandatory and reco                                               | ommended fields are sele | cted by default. You                                  | may add any of the optiona                          | al fields. You may also                   | add custom fields.  |                                  |
|                                           |                                   |                                                                              |                          |                                                       |                                                     |                                           |                     |                                  |
| Filter fields                             |                                   |                                                                              |                          |                                                       |                                                     |                                           |                     |                                  |
| Add your own custom                       | f <b>+ Add</b>                    | )                                                                            |                          |                                                       |                                                     |                                           |                     |                                  |
|                                           |                                   |                                                                              |                          |                                                       |                                                     |                                           |                     |                                  |
| Human surveillance da                     | ta                                |                                                                              |                          |                                                       |                                                     |                                           |                     |                                  |
| Collection event inform                   | ation                             |                                                                              |                          |                                                       |                                                     |                                           |                     |                                  |
| sample collection                         |                                   |                                                                              |                          |                                                       |                                                     |                                           |                     |                                  |
| Organism characterist                     | cs                                |                                                                              |                          |                                                       |                                                     |                                           |                     |                                  |
| host disorder                             |                                   |                                                                              |                          |                                                       |                                                     |                                           |                     |                                  |
| host description                          |                                   |                                                                              |                          |                                                       |                                                     |                                           |                     |                                  |
| General collection even                   | t information                     |                                                                              |                          |                                                       |                                                     |                                           |                     |                                  |
| Host association                          |                                   |                                                                              |                          |                                                       |                                                     |                                           |                     |                                  |
| Pointer to physical ma                    | erial                             |                                                                              |                          |                                                       |                                                     |                                           |                     |                                  |
|                                           |                                   |                                                                              |                          |                                                       |                                                     |                                           |                     |                                  |
| 4 of 46 fields selected                   |                                   |                                                                              |                          |                                                       |                                                     |                                           |                     |                                  |
| + Expand - C                              | ollapse                           |                                                                              |                          |                                                       |                                                     |                                           |                     |                                  |
| When you have sel<br>have filled the spre | ected the field<br>adsheet please | s click the <b>Next &gt;&gt;</b> button to<br>e restart the submission proce | begin entering your data | a. Alternatively, down<br>Isheet using the <b>Upl</b> | load a template spreadshe<br>oad Completed Spreadsh | et using the <b>Downlo</b><br>eet button. | ad Template Spreads | heet button. Once you            |
| V Download Templa                         | e Spreadshee                      | t                                                                            |                          |                                                       |                                                     |                                           |                     |                                  |
|                                           |                                   |                                                                              |                          |                                                       |                                                     |                                           |                     |                                  |
|                                           |                                   |                                                                              |                          |                                                       |                                                     |                                           |                     |                                  |

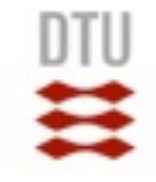

 11) Add 'title', search 'Escherichia coli' (you have to wait until the system give you organism name to choose), add 'collected\_by', add 'collection date'

|                                                                       |                                                            |                                                                                               |                   |         |                                     | Contact Help | desk Webin-37120 Logou |
|-----------------------------------------------------------------------|------------------------------------------------------------|-----------------------------------------------------------------------------------------------|-------------------|---------|-------------------------------------|--------------|------------------------|
| Home                                                                  | New Submission                                             | Studies                                                                                       | <u> </u>          | Samples | Runs                                | Ύ.           | Analyses               |
| Start 🛩                                                               | >> Study 🗸                                                 | ~                                                                                             | Sample            | ~       | Run                                 | >>           | Finish                 |
| Please complete any field<br>to all samples. This will an<br>samples. | s that you would like to apply<br>ct as a template for all | Template Basic Details<br>Unique Name Prefix:<br>* Title:<br>Description:<br>Organism Details | Ecoli             |         |                                     |              |                        |
|                                                                       |                                                            |                                                                                               | for your organism |         | <u>i.ac.uk</u> with the required of |              |                        |
|                                                                       |                                                            | * Scientific Name:<br>Common Name:                                                            | Escherichia coli  |         |                                     |              |                        |
|                                                                       |                                                            | Collection event information * collected_by:                                                  | DTU               |         |                                     |              | () ()                  |
|                                                                       |                                                            | * collection date:                                                                            | 2019-01-30        |         |                                     |              |                        |
| << Previous                                                           |                                                            |                                                                                               | Skip >>           |         |                                     |              | Next >>                |

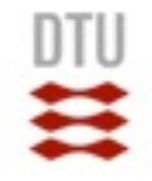

ontaat Haladaak 🔜 Wahin 27120 Lagou

 12) Add 'country', 'latitude', 'longtitude', 'environmental\_sample', host health state', 'host scientific name', 'host associated' and 'isolate'

| Home                                                                 | Ŷ                           | New Submission                           | Studies                                        |                   | Samples | Runs |   | Analyse    | IS    |   |
|----------------------------------------------------------------------|-----------------------------|------------------------------------------|------------------------------------------------|-------------------|---------|------|---|------------|-------|---|
| Start 🗸                                                              | _<br>≫                      | Study ✔                                  | »                                              | Sample            | ~       | Run  | ~ | F          | inish | _ |
|                                                                      |                             | -                                        |                                                | •                 |         |      |   |            |       | _ |
| Please complete any field<br>to all samples. This will a<br>samples. | ds that you<br>act as a ter | would like to apply mplate for all       | * geographic location<br>(country and/or sea): | Denmark           |         |      |   |            | • •   |   |
|                                                                      |                             |                                          | * geographic location (latitude):              |                   |         |      |   | 56.2639 DD | 0 0   |   |
|                                                                      |                             |                                          | * geographic location<br>(longitude):          |                   |         |      |   | 9.5018 DD  | 0 📀   |   |
|                                                                      |                             | l                                        | sample collection                              |                   |         |      |   |            |       |   |
|                                                                      |                             |                                          | * environmental_sample: (                      | No                |         |      |   | \$         | 00    |   |
|                                                                      |                             | ſ                                        | host description                               |                   |         |      |   |            |       |   |
|                                                                      |                             |                                          | * host health state:                           | not provided      |         |      |   | <b>*</b>   | 0 📀   |   |
|                                                                      |                             |                                          | * host scientific name:                        | Sus scrofa domest | icus    |      |   |            | 0 0   |   |
|                                                                      |                             | L. L. L. L. L. L. L. L. L. L. L. L. L. L | -Host association                              |                   |         |      |   |            |       |   |
|                                                                      |                             |                                          | * Is the sequenced pathogen host associated?:  | No                |         |      |   | \$         | 0 0   |   |
|                                                                      |                             | ſ                                        | Infraspecies information                       |                   |         |      |   |            |       |   |
|                                                                      |                             |                                          | * isolate:                                     | E.coli            |         |      |   |            | 0 📀   |   |
|                                                                      |                             |                                          | serovar:                                       |                   |         |      |   |            | 0 📀   |   |
|                                                                      |                             |                                          |                                                |                   |         |      |   |            |       |   |
| << Previous                                                          |                             |                                          |                                                | Skip >>           |         |      |   | Next >     | >     |   |

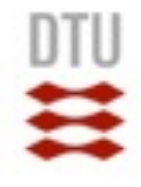

### 13) add number of sample. In this case, it is only 1 sample to add (click '+Add')

| Home                                                                                                    | New Submission                                                                                                    | Studies                                                                                       |                                                  | Samples                      | Runs                         |                     | Analyses          |
|----------------------------------------------------------------------------------------------------|----------------------------------------------------------------------------------------------------|-----------------------------------------------------------------------------------------------|--------------------------------------------------|------------------------------|------------------------------|---------------------|-------------------|
| Start ✔                                                                                                    | >> Study 🗸                                                                                                    | ~                                                                                             | Sample                                           | »                            | Run                          | ~                   | Finish            |
| <ul> <li>Please add samples to the samples can be created the add button</li> <li>+ Add 1 samples</li> <li>1</li> </ul> | he submission. Multiple<br>by increasing the number by                                                                                                   | Previous Sample      No      Basic Details      * Unique Name:     * Title:      Description: | ext Sample >                                     |                              |                              |                     |                   |
|                                                                                                    |                                                                                                    | Organism Details If your organism is not for<br>us to request a taxon Id to                   | ound please go <u>here</u><br>for your organism. | and email <u>datasubs@eb</u> | i.ac.uk with the required de | tails listed on the | page in order for |
|                                                                                                    |                                                                                                    | Search:                                                                                       | <b>_</b>                                         |                              |                              |                     |                   |
| H ◀ 1-1 of 1 🕨 H                                                                                                    |                                                                                                    | * Tax Id:                                                                                     | 562                                              |                              |                              |                     | 0 0               |
| Please submit by clicking<br>Alternatively, download                                                                    | g the <b>Submit</b> Button.<br>your data as a spreadsheet                                                                                                | * Scientific Name:                                                                            | Escherichia coli                                 |                              |                              |                     | 00                |
| using the <b>Download Sp</b><br>have filled the spreadsh<br>submission process and<br>the <b>Upload Completed</b>       | have filled the spreadsheet please restart the<br>submission process and upload the spreadsheet using<br>the <b>Upload Completed Spreadsheet</b> button. |                                                                                               |                                                  |                              |                              |                     | 00                |
|                                                                                                    |                                                                                                    | Collection event information                                                                  |                                                  |                              |                              |                     |                   |
| Download Spreadsheet There are no samples to submit                                                                     |                                                                                                    | * collected_by:                                                                               | UTU                                              |                              |                              |                     | 0 0               |
| mere are no samples to submit                                                                                           |                                                                                                    |                                                                                               |                                                  |                              |                              |                     |                   |
| << Previous                                                                                                    | )                                                                                                    |                                                                                               | Skip >>                                          |                              |                              |                     | Next >>           |

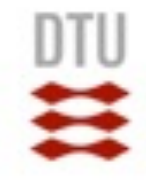

 14) Add 'Unique Name' for the submitted sample. In this case, try to add 'Ecoli\_001'

|                                                                                                    |                                                                                                    |                                                    |                                                                                                    |                                           |                                    |                            | Contact Help          |                   |
|----------------------------------------------------------------------------------------------------|----------------------------------------------------------------------------------------------------|----------------------------------------------------|----------------------------------------------------------------------------------------------------|-------------------------------------------|------------------------------------|----------------------------|-----------------------|-------------------|
| Home                                                                                                    | New Su                                                                                                    | ubmission                                          | Studies                                                                                                   | Ŷ                                         | Samples                            | Runs                       | Ύ.                    | Analyses          |
| Start ✔                                                                                                    | »                                                                                                    | Study 🛩                                            | ~                                                                                                    | Sample                                    | >                                  | Run                        | >>                    | Finish            |
| Please add samples to the samples can be created the add button                                                                                                    | ne submission. Mult<br>by increasing the n                                                                              | tiple<br>umber by                                  | Previous Sample     Nex                                                                                   | t Sample >                                |                                    |                            |                       |                   |
| + Add 1 samples                                                                                                    |                                                                                                    | Ba                                                 | sic Details<br>* Unique Name: E                                                                           | coli_001                                  |                                    |                            |                       | <b>()</b>         |
| Ecoli_001                                                                                                    |                                                                                                    | <b>×</b>                                           | * Title: 🕙                                                                                                | Ecoli                                     |                                    |                            |                       | 0 0               |
|                                                                                                    |                                                                                                    |                                                    | Description:                                                                                              |                                           |                                    |                            |                       |                   |
|                                                                                                    |                                                                                                    | Or                                                 | <ul> <li>ganism Details</li> <li>If your organism is not four<br/>us to request a taxon Id for</li> </ul> | nd please go <u>her</u><br>your organism. | re and email <u>datasubs@ebi</u> . | .ac.uk with the required o | letails listed on the | page in order for |
|                                                                                                    |                                                                                                    |                                                    | Search:                                                                                                   | •                                         |                                    |                            |                       |                   |
| i 4 1-1 of 1 ▶ 14                                                                                                    |                                                                                                    |                                                    | * Tax Id: 🕙                                                                                               | 562                                       |                                    |                            |                       |                   |
| O Please submit by clicking                                                                                                    | g the <b>Submit</b> Butto                                                                                               | 0                                                  | * Colontific Names                                                                                        |                                           |                                    |                            |                       |                   |
| Alternatively, download                                                                                                    | vour data as a spre                                                                                                    | adsheet                                            | - Scientific Name:                                                                                        | scherichia coli                           |                                    |                            |                       |                   |
| Alternatively, download<br>using the <b>Download Sp</b><br>have filled the spreadshe<br>submission process and<br>the <b>Upload Completed</b>                                                                  | your data as a spre<br>readsheet button<br>eet please restart ti<br>upload the spreads<br>Spreadsheet butt              | adsheet<br>. Once you<br>he<br>sheet using<br>ton. | Common Name:                                                                                              | scherichia coli                           |                                    |                            |                       |                   |
| Alternatively, download susing the <b>Download Sp</b><br>have filled the spreadshe<br>submission process and<br>the <b>Upload Completed</b>                                                                    | your data as a spre<br>preadsheet button<br>eet please restart ti<br>upload the spreads<br>Spreadsheet butt             | adsheet<br>. Once you<br>he<br>sheet using<br>ton. | Common Name:                                                                                              | scherichia coli                           |                                    |                            |                       |                   |
| Alternatively, download using the <b>Download Sp</b><br>have filled the spreadshe<br>submission process and<br>the <b>Upload Completed</b>                                                                     | your data as a spre<br><b>readsheet</b> button<br>eet please restart t<br>upload the spreads<br><b>Spreadsheet</b> butt | adsheet<br>. Once you<br>he<br>sheet using<br>ton. | * Scientific Name: E<br>Common Name: Ilection event information<br>* collected_by:                        | DTU                                       |                                    |                            |                       |                   |
| Alternatively, download<br>using the <b>Download Sp</b><br>have filled the spreadshe<br>submission process and<br>the <b>Upload Completed</b><br><b>v</b> Download Spreadsheet<br>are are no samples to submit | your data as a spre<br>preadsheet button<br>eet please restart ti<br>upload the spreads<br>Spreadsheet butt             | adsheet<br>. Once you<br>he<br>sheet using<br>ton. | * Scientific Name: Common Name:                                                                           | DTU                                       |                                    |                            |                       |                   |

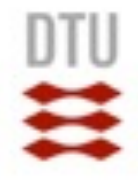

### • 15) Click type of submitted files. In this case is 'Two Fastq files (Paired)'

|                                                                                                    |                                                                                       |                                                                                |                                                                                                    | <u>C</u>                                                               | ontact Helpdesk 🔤 Webin-37120 Logout |
|----------------------------------------------------------------------------------------------------|---------------------------------------------------------------------------------------|--------------------------------------------------------------------------------|----------------------------------------------------------------------------------------------------|------------------------------------------------------------------------|--------------------------------------|
| Home                                                                                                    | New Submission                                                                        | Studies                                                                        | Samples                                                                                                    | Runs                                                                   | Analyses                             |
| Start ✔                                                                                                    | >> Study 🗸                                                                            | >> Sam                                                                         | le 🖌 🛛 >>                                                                                                    | Run >                                                                  | > Finish                             |
| Please provide library, instrument<br>Please select the file format. If you                                                                                 | and data file details by uploading a spi<br>I have files of different types please su | readsheet or by editing the table below.<br>bmit them in seperate submissions. |                                                                                                    |                                                                        |                                      |
| CRAM                                                                                                    |                                                                                       |                                                                                |                                                                                                    |                                                                        |                                      |
| BAM                                                                                                    |                                                                                       |                                                                                |                                                                                                    |                                                                        |                                      |
| OSFF                                                                                                    |                                                                                       |                                                                                |                                                                                                    |                                                                        |                                      |
| One Fastq file (Single)                                                                                                    |                                                                                       |                                                                                |                                                                                                    |                                                                        |                                      |
| Two fastq files containing<br>before submission. <i>The fin</i><br>Complete Genomics<br>PacBio HDF5<br>Oxford Nanopore<br>Mandatory fields are denoted by ( | paired reads are submitted for eac<br>est reads must be in the first Fastq            | th run. All technical sequences includ                                         | ling adaptor sequences, linker sequences, linker sequences, linker sequences, linker sequences, linker sequence | uences and barcode sequences mu<br>in the same order as in the first i | ust be removed from the reads file.  |
|                                                                                                    |                                                                                       |                                                                                |                                                                                                    |                                                                        |                                      |
| ◆ Download Template Spre                                                                                                    | adsheet Vpload Complete                                                               | d Spreadsheet V Download Sp                                                    | readsheet                                                                                                    |                                                                        |                                      |
| [Sample reference<br>suggestions] (])                                                                                                    | Sample reference (*) (1)                                                              | nstrument Model (*) 🕕 Library Na                                               | ne 🕕 Library Source (*) 🌘                                                                                       | Library Selection (*)                                                  | Library Strategy (*) 🕕 Des           |
| *                                                                                                    |                                                                                       | ÷                                                                              |                                                                                                    | •                                                                      | ÷                                    |
| +                                                                                                    |                                                                                       |                                                                                |                                                                                                    |                                                                        |                                      |
|                                                                                                    |                                                                                       |                                                                                |                                                                                                    |                                                                        |                                      |
|                                                                                                    |                                                                                       |                                                                                |                                                                                                    |                                                                        |                                      |

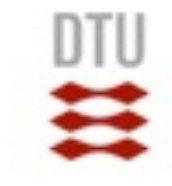

### • 16) Add required metadata (\*)

|   | ownload Template Spreads       | heet Vpload Comp         | leted Spreadsheet      | Download Spreadsheet |                      |                           |                        |     |
|---|--------------------------------|--------------------------|------------------------|----------------------|----------------------|---------------------------|------------------------|-----|
|   | [Sample reference suggestions] | Sample reference (*) (1) | Instrument Model (*) 🕕 | Library Name 🕕       | Library Source (*) 🕕 | Library Selection (*) (1) | Library Strategy (*) 🕕 | Des |
| × | Ecoli_001 \$                   | Ecoli_001                | Illumina MiSeq 😫       |                      | GENOMIC \$           | RANDOM \$                 | WGS 🛟                  |     |
| • |                                |                          |                        |                      |                      |                           |                        |     |
|   |                                |                          |                        |                      |                      |                           |                        |     |
|   |                                |                          |                        |                      |                      |                           |                        |     |

| Mandatory fields | are denoted by (*).  |                               |                   |                       |                      |                      |                     |
|------------------|----------------------|-------------------------------|-------------------|-----------------------|----------------------|----------------------|---------------------|
|                  |                      |                               |                   |                       |                      |                      |                     |
| trategy (*) 🕕    | Design description 🕕 | Library construction protocol | Insert Size (*) 🕕 | First File Name (*) 🕕 | First MD5 checksum 🕕 | Second File Name (*) | Second MD5 checksum |
| +                |                      |                               | 300               | Ecoli_036_R1.fq.gz    |                      | Ecoli_036_R2.fq.gz   |                     |
|                  |                      |                               |                   |                       |                      |                      | Disable Edit mode   |
|                  |                      |                               |                   |                       |                      |                      |                     |
|                  |                      |                               |                   |                       |                      |                      |                     |

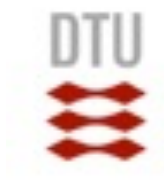

17) MD5 checksum is also required

http://onlinemd5.com

| 🍯 MD5 & SHA1 Ha    | sh Generator For File                                                                |
|--------------------|--------------------------------------------------------------------------------------|
| Generate and verif | y the MD5/SHA1 checksum of a file without uploading it. Choose File no file selected |
|                    | Click to select a file, or drag and drop it here( max: 4GB ).                        |
| Filename:          | No File Selected                                                                     |
| File size:         | 0 Bytes                                                                              |
| Checksum type:     | OMD5 OSHA1 OSHA-256                                                                  |
| File checksum:     |                                                                                      |
| Compare with:      |                                                                                      |
| Process:           |                                                                                      |
|                    | Compare Pause Stop                                                                   |

| MD5 & SHA1 Ha       | sh Generator For File                                                                |
|---------------------|--------------------------------------------------------------------------------------|
| Generate and verify | y the MD5/SHA1 checksum of a file without uploading it. Choose File no file selected |
|                     | Click to select a file, or drag and drop it here( max: 4GB ).                        |
| Filename:           | Ecoli_036_R1.fq.gz                                                                   |
| File size:          | 87,524,866 Bytes                                                                     |
| Checksum type:      | OMD5 OSHA1 OSHA-256                                                                  |
| File checksum:      | E434CAE6777C250EBE45C0DBC34E8B1C                                                     |
| Compare with:       |                                                                                      |
| Process:            | 100.00%                                                                              |
|                     | Compare Pause Stop                                                                   |

| 📕 MD5 & SHA1 Ha     | sh Generator For File                                                              |
|---------------------|------------------------------------------------------------------------------------|
| Generate and verify | the MD5/SHA1 checksum of a file without uploading it. Choose File no file selected |
|                     | Click to select a file, or drag and drop it here( max: 4GB ).                      |
| Filename:           | Ecoli_036_R2.fq.gz                                                                 |
| File size:          | 86,096,901 Bytes                                                                   |
| Checksum type:      | OMD5 OSHA1 OSHA-256                                                                |
| File checksum:      | 95C4F0A13B3AF36C9AE0EE570266C253                                                   |
| Compare with:       |                                                                                    |
| Process:            | 100.00%                                                                            |
|                     | Compare Pause Stop                                                                 |

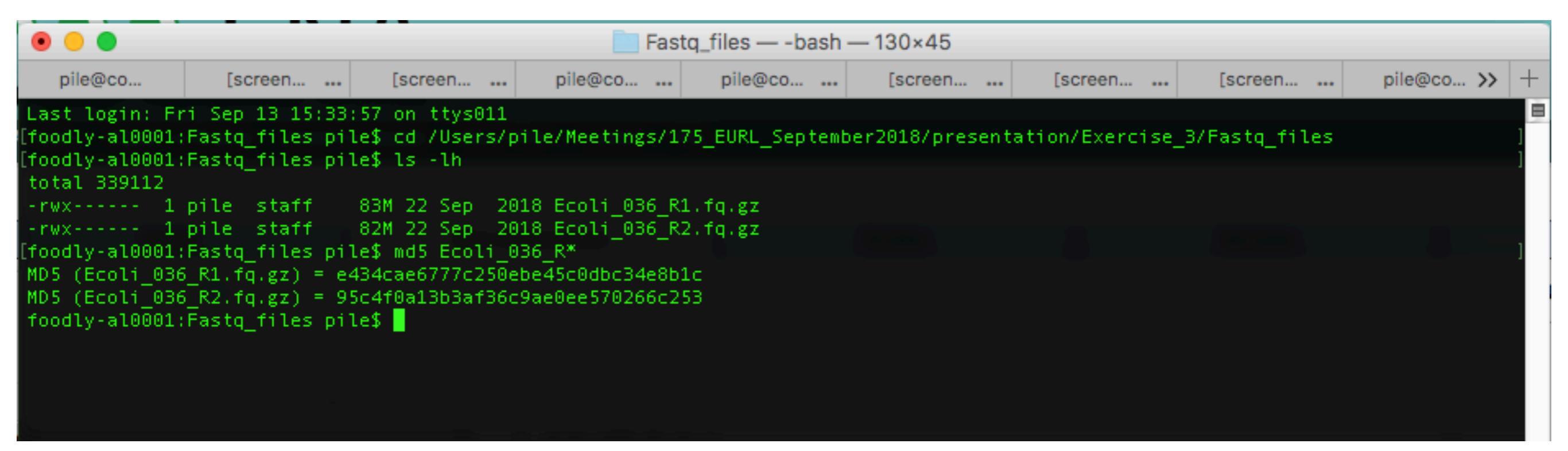

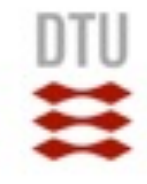

- 18) The last step is to click 'Submit'. If something goes wrong, the system will give you error message.
- DO NOT click 'Submit' in this exercise

| Mandatory fields | are denoted by (*).  |                               |                   |                       |                       |                      |                        |
|------------------|----------------------|-------------------------------|-------------------|-----------------------|-----------------------|----------------------|------------------------|
|                  |                      |                               |                   |                       |                       |                      |                        |
| trategy (*) 🕕    | Design description 🕕 | Library construction protocol | Insert Size (*) 🕕 | First File Name (*) 🕕 | First MD5 checksum 📵  | Second File Name (*) | Second MD5 checksum    |
| \$               |                      |                               | 300               | Ecoli_036_R1.fq.gz    | e434cae6777c250ebe45c | Ecoli_036_R2.fq.gz   | 95c4f0a13b3af36c9ae0ee |
|                  |                      |                               |                   |                       |                       |                      | Disable Edit mode      |
|                  |                      |                               |                   |                       |                       |                      |                        |
|                  |                      |                               |                   |                       |                       |                      |                        |
|                  |                      |                               |                   |                       |                       |                      |                        |
| << Pre           | vious                |                               |                   |                       |                       |                      | Submit                 |

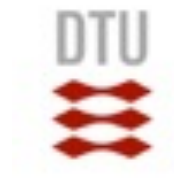

## **Topics**

- Submitting data via ENA
- Sharing data via ENA private hub
- Accessing sequence data through ENA private hub
- Accessing WGS results through ENA private hub

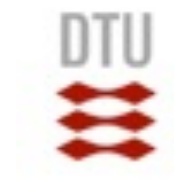

## **ENA private hub**

- a private repository for submitting and downloading of public and private genomic and phenotypic data for AMR
- A data provider able to upload data to ENA, share data to the hub and download metadata and sequences
  - Require to have ENA account (Webin ID)
  - <u>https://www.ebi.ac.uk/ena/submit</u>
  - Ask ENA to link your ENA account to the private hub
- A data consumer able to download metadata and sequences
  - No ENA account required

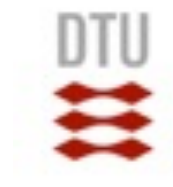

## **ENA private hub**

- Submitting data to ENA (only for data provider)
- Share sequence and metadata in the hub (only for data provider)
- Access metadata
- Download sequences

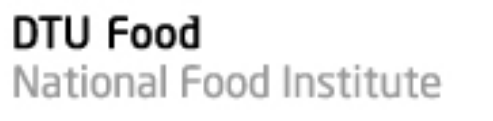

## **ENA private hub**

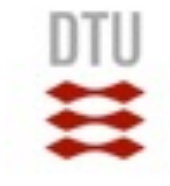

- 1) Login to the pathogen website using your ENA account
- https://www.ebi.ac.uk/ena/pathogens/login

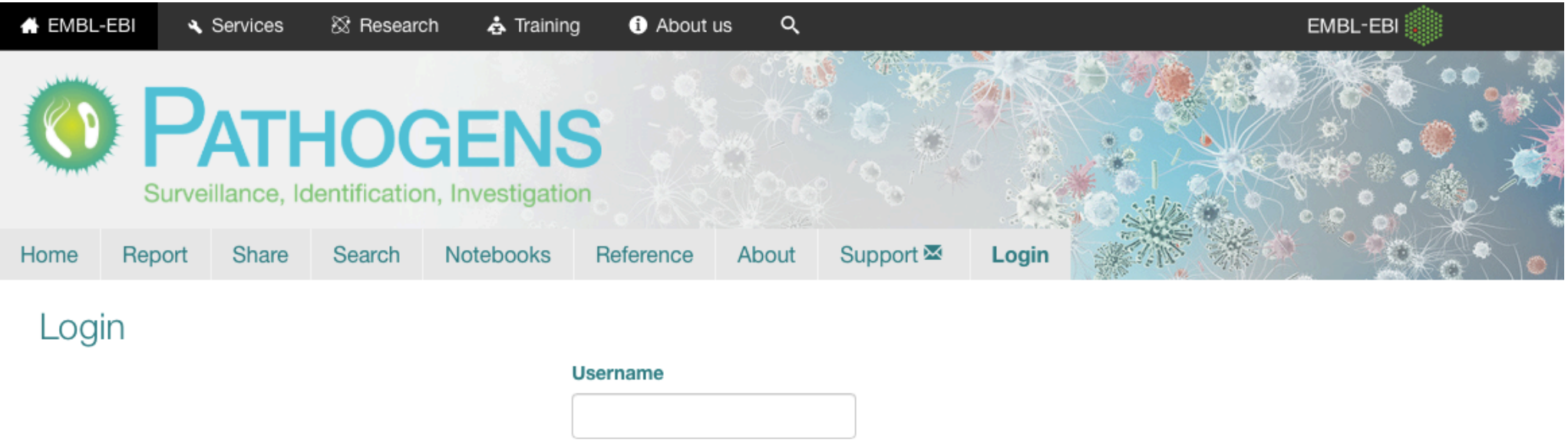

| Password |      |      |
|----------|------|------|
| rassword | <br> | <br> |
|          |      |      |
| Login    |      |      |

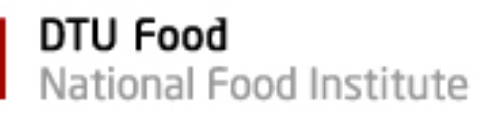

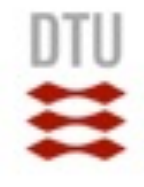

 2) Click 'Share'. You will see one the columns is 'dcc\_bromhead' which is the name of our EURL hub

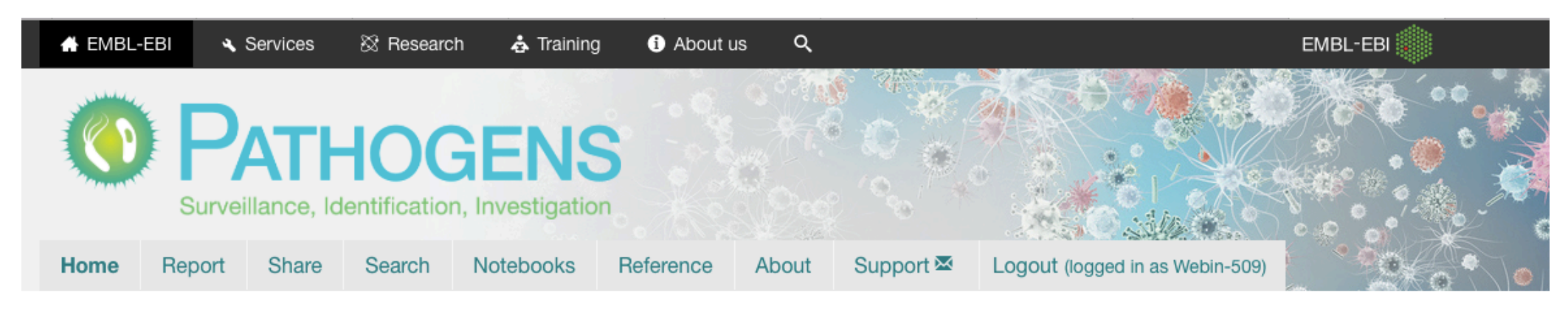

Welcome to Pathogens

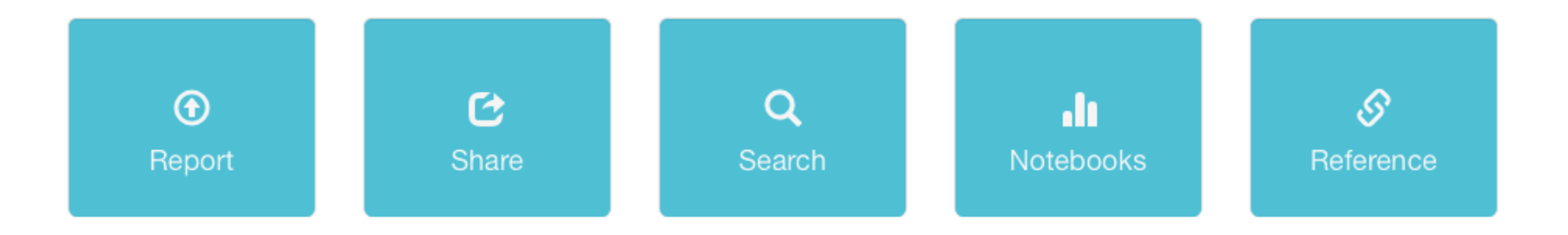

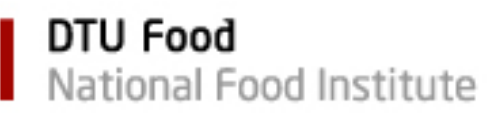

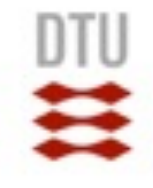

 3) You can share any of your study by clicking at a button under our hub column (dcc\_bromhead)

#### Choose studies to share with data hubs

| Type to filter by study a | ccession or title                                   |               |              |          |           |              |             |
|---------------------------|-----------------------------------------------------|---------------|--------------|----------|-----------|--------------|-------------|
| Study Accession           | Study Title                                         | dcc_broadbent | dcc_bromhead | dcc_cole | dcc_liszt | dcc_schubert | dcc_strauss |
| PRJEB14086                | reference testing<br>for ENGAGE E.coli<br>(P160095) |               |              |          |           |              |             |
| PRJEB18618                | EURL reference testing                              |               |              |          |           |              |             |

• 4) Please allow 24 hours for system to link the shared data to the hub

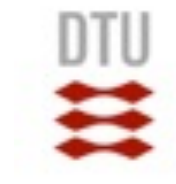

## **Topics**

- Submitting data via ENA
- Sharing data via ENA private hub
- Accessing sequence data through ENA private hub
- Accessing WGS results through ENA private hub

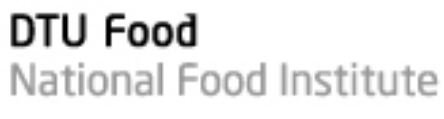

## **Accessing metadata in ENA hub**

- 1) Search through web portal using 'dcc\_bromhead' (ENA hub)
- <u>https://www.ebi.ac.uk/ena/pathogens/login</u>

|      | Survei | ATH<br>illance, Id |        | GENS<br>n, Investigation | S<br>on      |       |           |       |  |
|------|--------|--------------------|--------|--------------------------|--------------|-------|-----------|-------|--|
| Home | Report | Share              | Search | Notebooks                | Reference    | About | Support 🖾 | Login |  |
| Log  | in     |                    |        |                          |              |       |           |       |  |
|      |        |                    |        |                          | Username     |       |           |       |  |
|      |        |                    |        |                          | dcc_bromhead | t     |           |       |  |
|      |        |                    |        |                          | Password     |       |           |       |  |

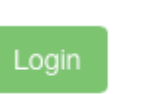

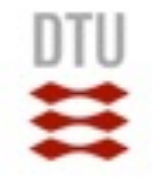

- 2) After login, go to 'Search' tab, select data type e.g. 'read run' or 'analysis'
- 3) On the next few pages, you can refine your search and select fields manually

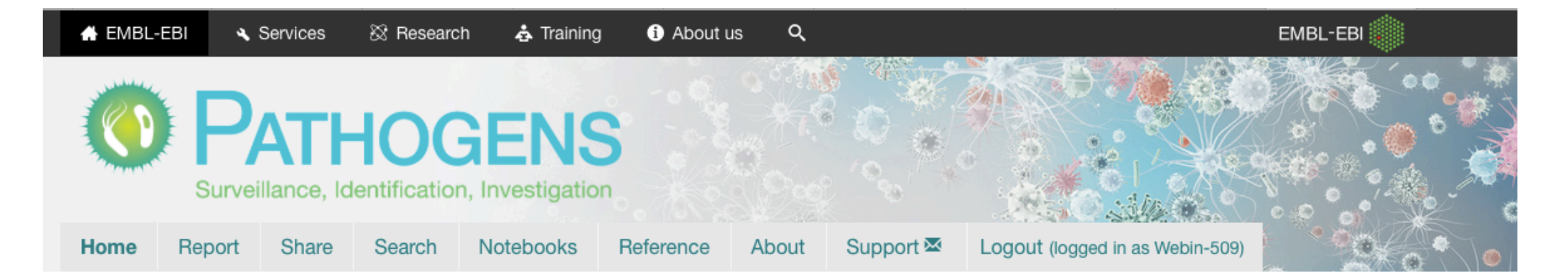

Welcome to Pathogens

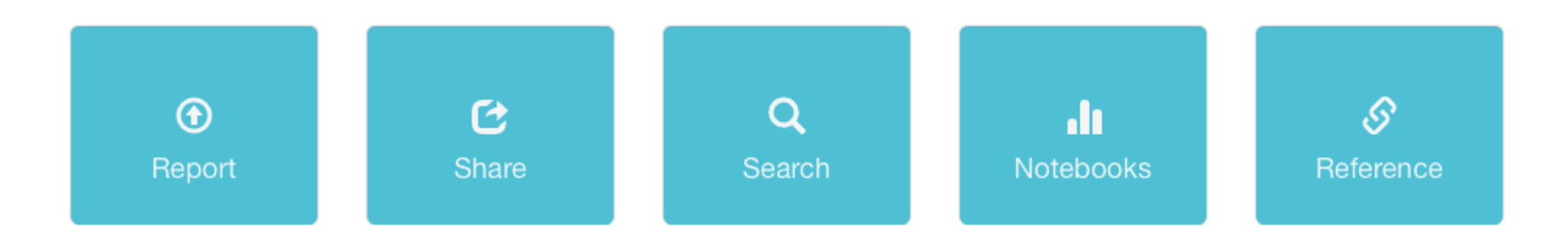

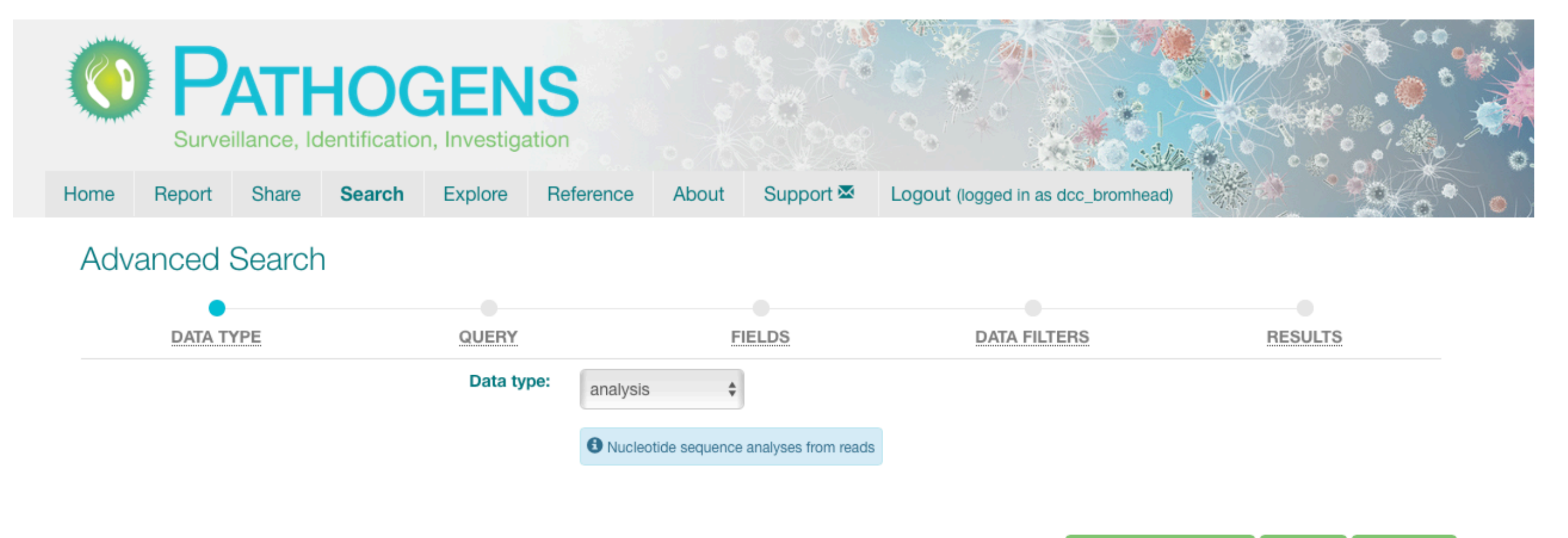

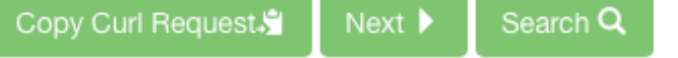

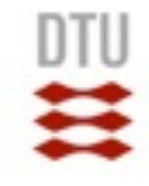

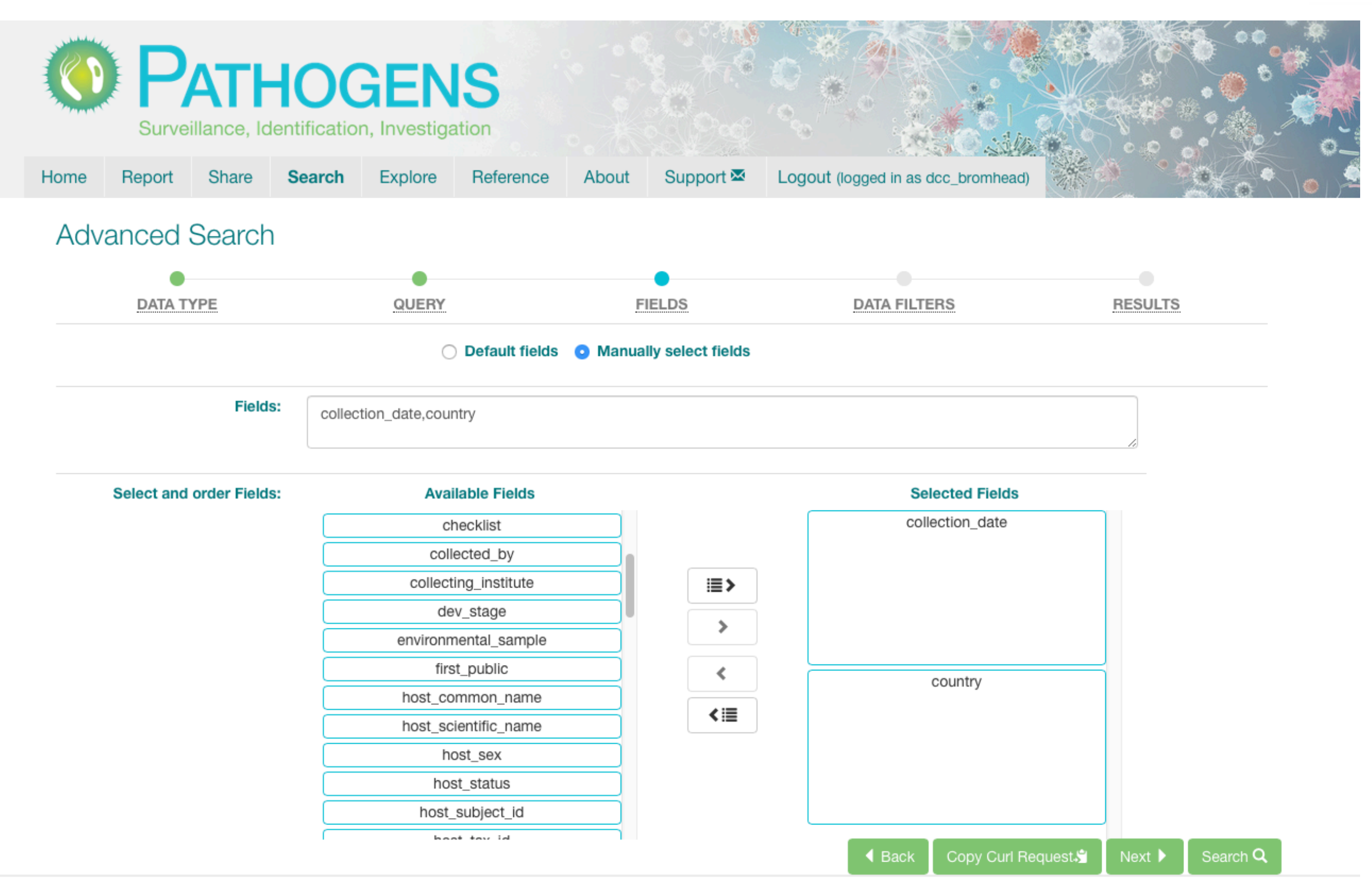

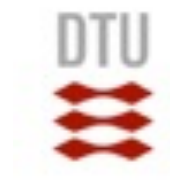

• 4) Specify 'Dcc data only' before performing the search

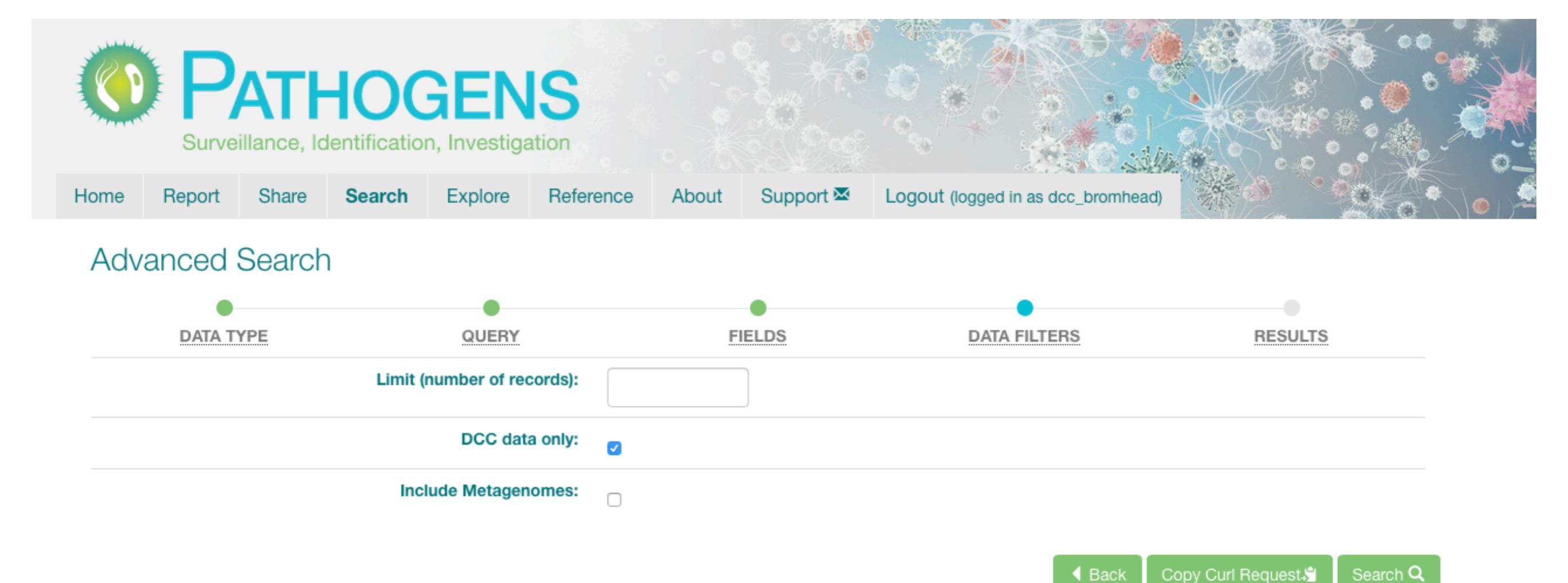

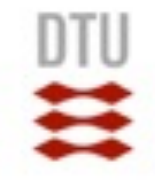

 5) Search results/reports can be viewed and downloaded. You can download report by clicking at Download report either in JSON or TSV. The TSV format can be imported and viewed in Excel

#### DATA TYPE QUERY FIELDS DATA FILTERS RESULTS Download report: JSON TSV Type to filter results Analysis Accession Description ERZ390162 Antibiotic sensitivity test for ERP015694: reference testing for ENGAGE E.coli (P160095) ERZ390163 Antibiotic sensitivity test for ERP015694: reference testing for ENGAGE E.coli (P160095) ERZ390164 Antibiotic sensitivity test for ERP015694: reference testing for ENGAGE E.coli (P160095) ERZ390165 Antibiotic sensitivity test for ERP015694: reference testing for ENGAGE E.coli (P160095) ERZ390166 Antibiotic sensitivity test for ERP015694: reference testing for ENGAGE E.coli (P160095) ERZ390167 Antibiotic sensitivity test for ERP015694: reference testing for ENGAGE E.coli (P160095) ERZ390168 Antibiotic sensitivity test for ERP015694: reference testing for ENGAGE E.coli (P160095) ERZ390169 Antibiotic sensitivity test for ERP015694: reference testing for ENGAGE E.coli (P160095) ERZ390170 Antibiotic sensitivity test for ERP015694: reference testing for ENGAGE E.coli (P160095) ERZ390171 Antibiotic sensitivity test for ERP015694: reference testing for ENGAGE E.coli (P160095) Showing 1 to 10 of 166 rows. 10 🗘 > Rows per page:

#### Advanced Search

43

Back

New Search

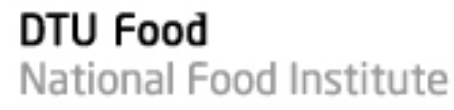

## Accessing sequence data in ENA hub

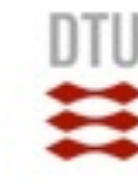

The access to the ENA data hub is given via password protected FTP. Below you find FTP specifications, the folder organization to download the fastq files and instructions to set up FTP access via Mac or Windows.

Specifications

Host: ftp://ftp.dcc-private.ebi.ac.uk

Username: dcc bromhead

Password:

#### Sequences in FASTQ are under folder: vol1/fastq

| Filename 🔨                                                       | Fi                                                                   |  |
|------------------------------------------------------------------|----------------------------------------------------------------------|--|
| <ul> <li></li> <li>meta</li> <li>upload</li> <li>vol1</li> </ul> | Filename<br>ERA115<br>ERA613<br>ERA625<br>ERA669<br>ERA775<br>ERA786 |  |
|                                                                  | ERA965<br>ERA984<br>ERZ390<br>ERZ480                                 |  |

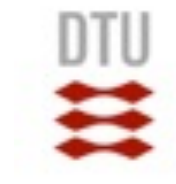

## **Topics**

- Submitting data via ENA
- Sharing data via ENA private hub
- Accessing sequence data through ENA private hub
- Accessing WGS results through ENA private hub

## WGS results via ENA hub

- 1) Go to pathogen web portal using 'dcc\_bromhead' (ENA hub)
- <u>https://www.ebi.ac.uk/ena/pathogens/login</u>

|      | P<br>Surve | ATH<br>illance, Ic | <b>HOC</b><br>Ientificatio | <b>GENS</b><br>n, Investigatio | S<br>on      |       |           |       |                                       |  |
|------|------------|--------------------|----------------------------|--------------------------------|--------------|-------|-----------|-------|---------------------------------------|--|
| Home | Report     | Share              | Search                     | Notebooks                      | Reference    | About | Support 🖾 | Login | · · · · · · · · · · · · · · · · · · · |  |
| Log  | in         |                    |                            |                                |              |       |           |       |                                       |  |
|      |            |                    |                            |                                | Username     |       |           |       |                                       |  |
|      |            |                    |                            |                                | dcc_bromhead | k     |           |       |                                       |  |
|      |            |                    |                            |                                | Password     |       |           |       |                                       |  |
|      |            |                    |                            |                                | •••••        |       |           |       |                                       |  |

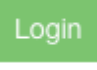

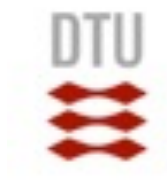

• 2) After login, go to 'Explore' tab

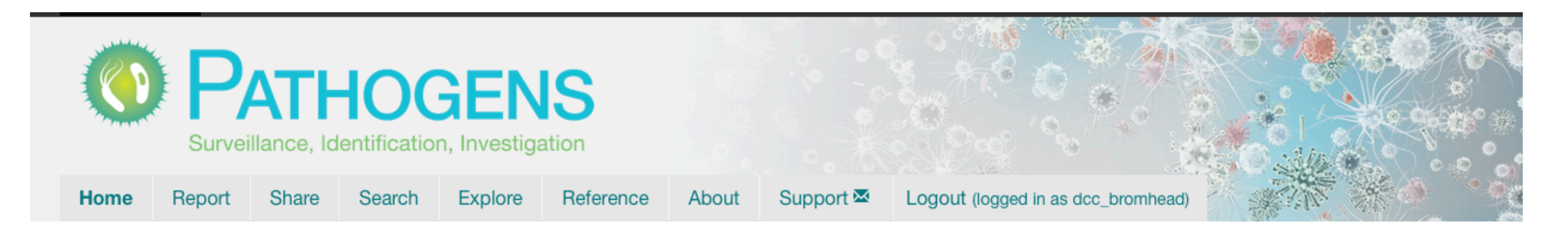

#### Welcome to Pathogens

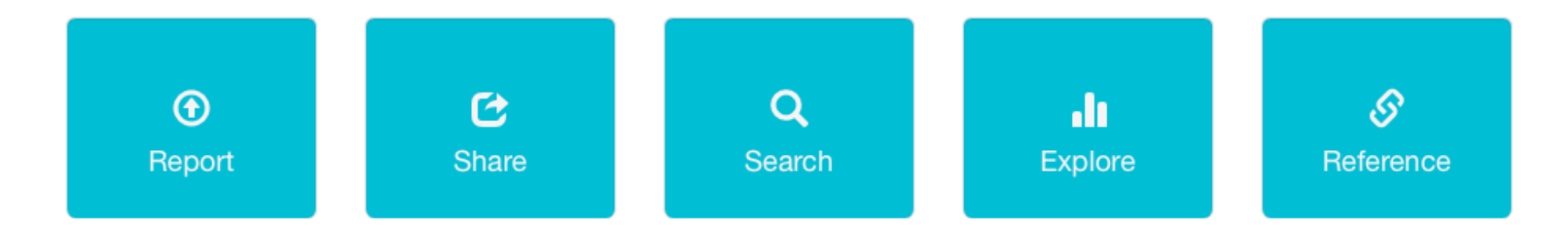

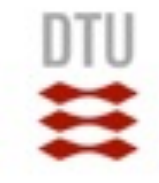

• 3) Click 'View' to view report. Click 'Download' to download interactive report

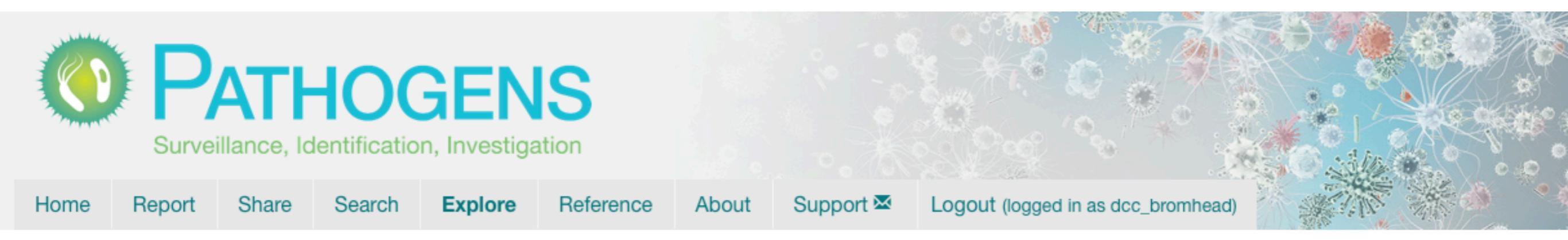

#### Data Hubs

A data hub is a platform that includes workflows for structured data storage and sharing of sequencing data and its analysis interpretations. For more details please see: https://www.biorxiv.org/content/10.1101/555938v1

To see which Data Hubs and analysis workflows are available currently, please see here.

#### Notebook reports

The basic view contains a summary of the notebook report and can be viewed in most web browsers. The full view with dynamic controls is currently supported in Firefox, Safari, Chrome, and MS Edge. You can also download the full report (as a zip archive) to view in any browser. After downloading, please extract the zip file and open the index.html file within.

| Data Hub       | Reports (by date) | View Basic Report | View Full Report | Download Full Report (zip) |
|----------------|-------------------|-------------------|------------------|----------------------------|
| dcc_benoit     | 20190913 (latest) | View              | View             | Download                   |
| dcc_bromhead 📫 | 20190912 (latest) | View              | View             | Download                   |

Showing 1 to 2 of 2 rows.

### Link to download interactive report for dcc\_bromhead

View Demo

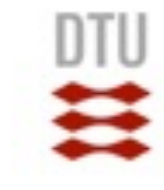

### • 4) To view interactive report; unzip the file and click 'index.html'

| cgMLST_analysis_Sep18                       |   |    | AMR_1.html                |
|---------------------------------------------|---|----|---------------------------|
| dcc_bromhead_20190912                       | ► |    | AMR_2.html                |
| dcc_bromhead_20190912.zip                   |   | 1  | bromhead_AMR.html         |
| Sharing_sequence_data_EURL_Training_Sep2019 |   |    | bromhead_datahub.html     |
|                                             |   |    | bromhead_primary.html     |
|                                             |   |    | bromhead_simplified.html  |
|                                             |   |    | datahub 1.html            |
|                                             |   |    | datahub 2.html            |
|                                             |   |    | datahub 3.html            |
|                                             |   |    | datahub 4.html            |
|                                             |   |    | datahub map 2014-01.html  |
|                                             |   |    | datahub map 2014-03.html  |
|                                             |   |    | datahub map 2014-06.html  |
|                                             |   |    | datahub map 2014-10.html  |
|                                             |   |    | datahub map 2015-01.html  |
|                                             |   |    | datahub_map_2015-04.html  |
|                                             |   |    | datahub_map_2015-05.html  |
|                                             |   |    | datahub_map_2015-10.html  |
|                                             |   |    | datahub_map_2016-01.html  |
|                                             |   |    | datahub_map_2016-05.html  |
|                                             |   |    | datahub_map_2016-06.html  |
|                                             |   |    | datahub_map_2017-01.html  |
|                                             |   |    | datahub_map_2017-06.html  |
|                                             |   |    | datahub_map_all-time.html |
|                                             |   |    | o datahub_map.html        |
|                                             |   |    | o index.html              |
|                                             |   |    | o primary_1.html          |
|                                             |   |    | o primary_2.html          |
|                                             |   |    | o primary_3.html          |
|                                             |   |    | o primary_4.html          |
|                                             |   |    | primary_map_2014-01.html  |
|                                             |   |    | primary_map_2014-03.html  |
|                                             |   |    | primary_map_2014-06.html  |
|                                             |   |    | primary_map_2014-10.html  |
|                                             |   |    | primary_map_2015-01.html  |
|                                             |   |    | primary_map_2015-04.html  |
|                                             |   | 11 | primary_map_2015-05.html  |

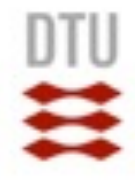

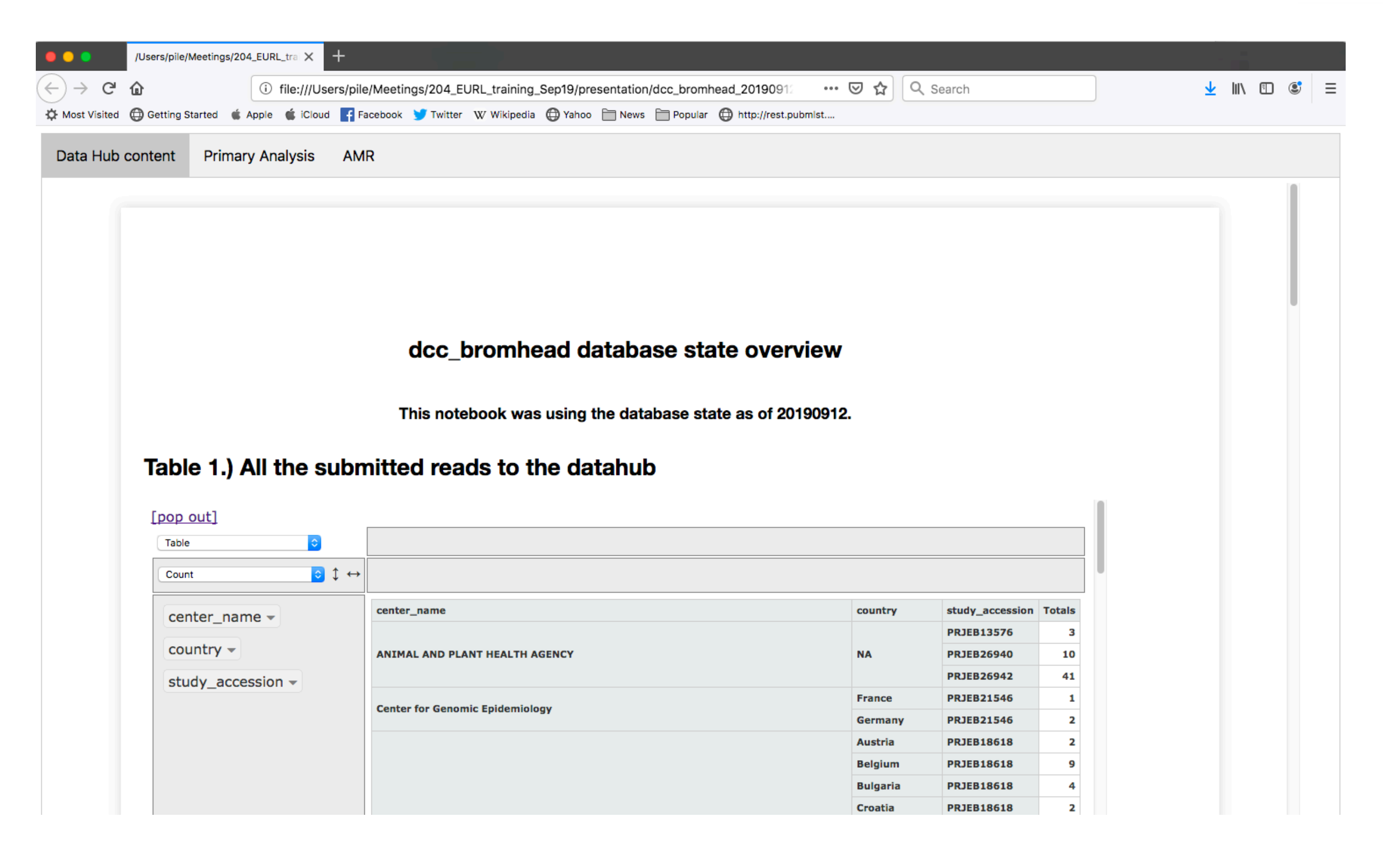

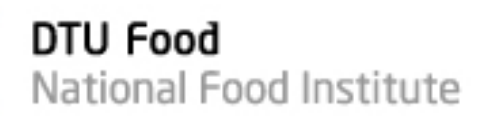

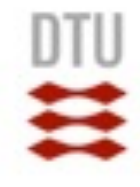

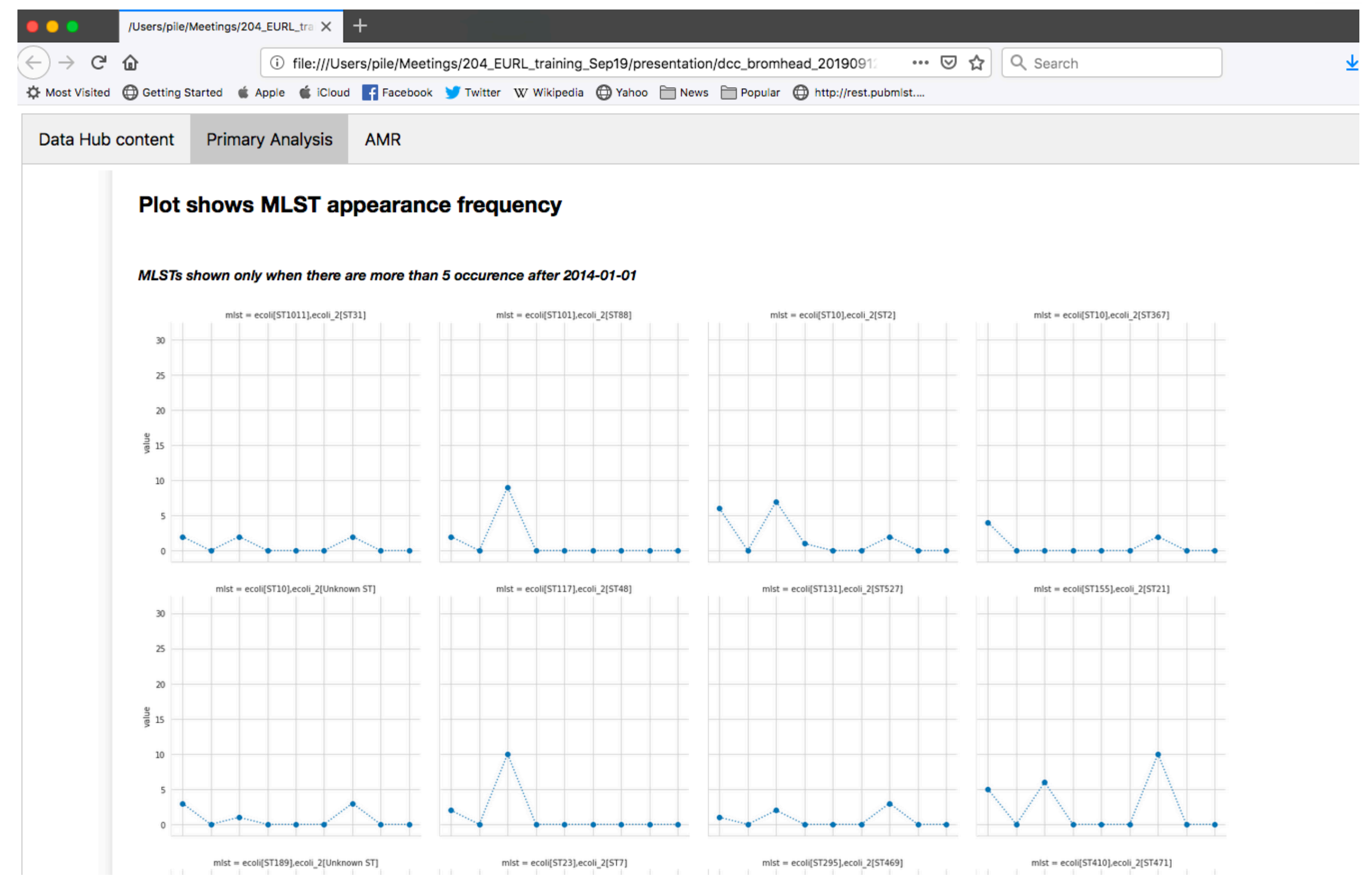

#### Map shows the samples with different MLST types by submission date

#### monthly plots are available only after 2014-01-01

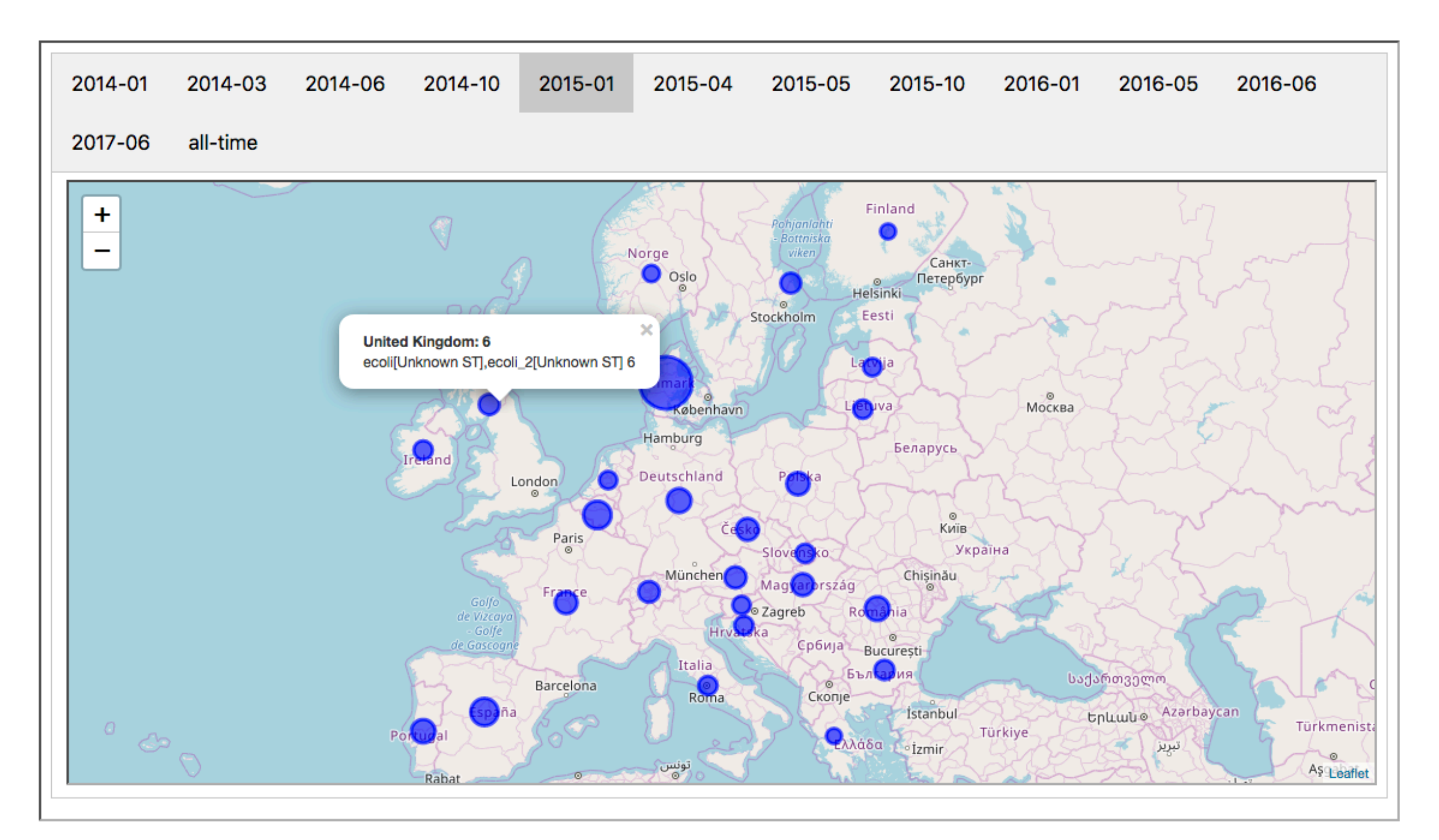

![](_page_52_Figure_0.jpeg)

![](_page_52_Picture_1.jpeg)

![](_page_52_Figure_2.jpeg)

![](_page_53_Picture_1.jpeg)

|                                   |                                          | AMF                                                 | R data - dcc_k                                                        | oromhead d                                          | atahuk                              | o conter                        | nt ove                                                       | erview          |                                               |                                     |  |
|-----------------------------------|------------------------------------------|-----------------------------------------------------|-----------------------------------------------------------------------|-----------------------------------------------------|-------------------------------------|---------------------------------|--------------------------------------------------------------|-----------------|-----------------------------------------------|-------------------------------------|--|
|                                   |                                          |                                                     | This notebook w                                                       | as using the data                                   | abase sta                           | te as of 20                     | 190912                                                       |                 |                                               |                                     |  |
| Table                             | 1.) Samples su                           | Ibmitte                                             | d to the datahub                                                      | with AMR_A                                          | NTIBIOC                             | GRAM tag                        | 9                                                            |                 |                                               |                                     |  |
|                                   | out]                                     | Count                                               |                                                                       | scientific nome                                     |                                     |                                 |                                                              |                 |                                               |                                     |  |
| [pop of<br>Table                  | <u>⊳ut]</u>                              | Count                                               | ≎ \$ ↔                                                                | scientific_name                                     | 2 ▼                                 |                                 |                                                              |                 |                                               |                                     |  |
| [pop of<br>Table                  | out]  dy_accession -                     | Count                                               | ©                                                                     | scientific_name                                     | e 👻                                 | center_name                     | country                                                      | scientific_name | Escherichia coli                              | Totals                              |  |
| [pop of<br>Table<br>stud<br>isola | out]<br>dy_accession →<br>ation_source → | Count<br>analysis<br>checklis                       | <pre></pre>                                                           | scientific_name<br>analysis_type                    | checklist<br>ERC000011              | center_name<br>DTU-GE           | country<br>Denmark                                           | scientific_name | Escherichia coli                              | Totals<br>41                        |  |
| [pop of<br>Table<br>stud<br>isola | out]<br>dy_accession →<br>ation_source → | Count<br>analysis<br>checklis<br>center_            | <pre></pre>                                                           | scientific_name<br>analysis_type                    | checklist<br>ERC000011              | center_name<br>DTU-GE           | country<br>Denmark<br>Denmark                                | scientific_name | Escherichia coli<br>41<br>88                  | Totals<br>41<br>88                  |  |
| [pop of<br>Table<br>stud<br>isola | dy_accession -<br>ation_source -         | Count<br>analysis<br>checklis<br>center_            | © ↓ ↔<br>s_type <del>+</del><br>st <del>+</del><br>_name <del>+</del> | scientific_name<br>analysis_type                    | checklist<br>ERC000011<br>ERC000029 | center_name<br>DTU-GE<br>DTU-GE | country<br>Denmark<br>Denmark<br>France                      | scientific_name | Escherichia coli<br>41<br>88<br>24            | Totals<br>41<br>88<br>24            |  |
| [pop of<br>Table<br>stud<br>isola | ation_source -                           | Count<br>analysis<br>checklis<br>center_<br>country | © ‡ ↔<br>s_type ▼<br>st ▼<br>_name ▼<br>/ ▼                           | scientific_name<br>analysis_type<br>AMR_ANTIBIOGRAM | checklist<br>ERC000011<br>ERC000029 | center_name<br>DTU-GE<br>DTU-GE | country<br>Denmark<br>Denmark<br>France<br>Germany           | scientific_name | Escherichia coli<br>41<br>88<br>24<br>12      | Totals<br>41<br>88<br>24<br>12      |  |
| [pop of<br>Table<br>stud<br>isola | but]<br>dy_accession →<br>ation_source → | Count<br>analysis<br>checklis<br>center_<br>country | © ‡ ↔<br>s_type ▼<br>st ▼<br>_name ▼<br>/ ▼                           | scientific_name<br>analysis_type<br>AMR_ANTIBIOGRAM | checklist<br>ERC000011<br>ERC000029 | center_name<br>DTU-GE<br>DTU-GE | country<br>Denmark<br>Denmark<br>France<br>Germany<br>Poland | scientific_name | Escherichia coli<br>41<br>88<br>24<br>12<br>1 | Totals<br>41<br>88<br>24<br>12<br>1 |  |

Table 2.) MIC / Disk diffusion test's results in the datahub

![](_page_54_Picture_1.jpeg)

## Thank you for your attention

![](_page_54_Picture_3.jpeg)

Pimlapas Leekitcharoenphon (Shinny), PhD

Research Group Genomic Epidemiology WHO Collaborating Centre for Antimicrobial Resistance in Food borne Pathogens and Genomics European Union Reference Laboratory for Antimicrobial Resistance

National Food Institute, Technical University of Denmark

pile@food.dtu.dk

![](_page_54_Picture_8.jpeg)

ens WHO Collaborating Centre for Antimicrobial Resistance in Foodborne Pathogens and Genomics www.antimicrobialresistance.dk

**DTU Food, Technical University of Denmark**